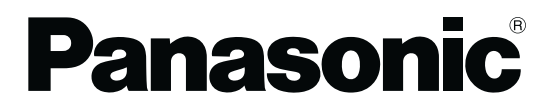

## **INSTRUCTION MANUAL**

CC-Link Safety System Remote I/O Unit with Connectors for Light Curtain

## SF-CL1T264T

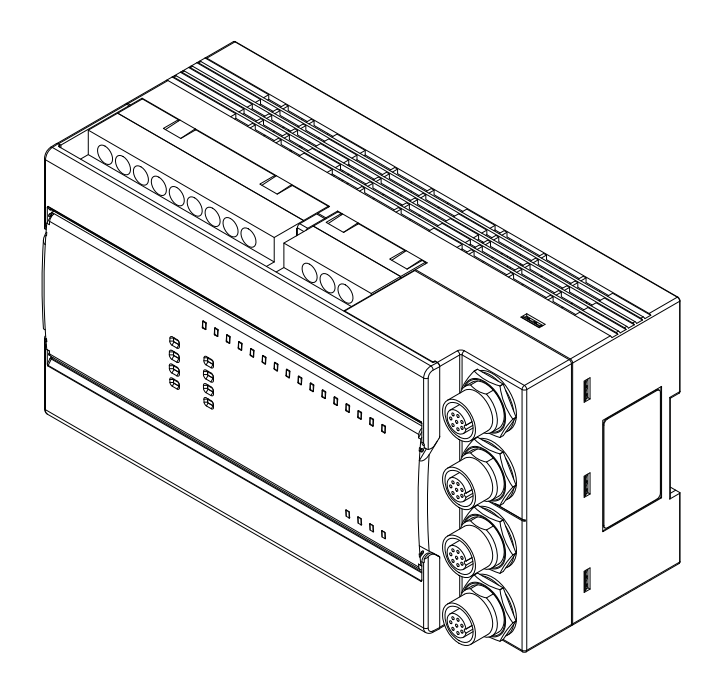

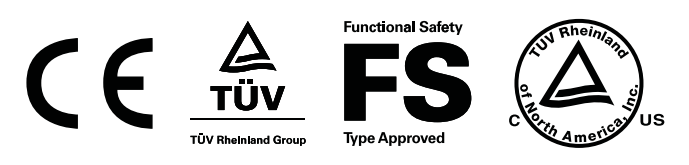

© Panasonic Industrial Devices SUNX Co., Ltd. 2013 MJE-SFCL1T264T No.0037-81V

Thank you very much for using Panasonic Industrial Devices SUNX products. Please read this Instruction Manual carefully and thoroughly for the correct and optimum use of this product. Kindly keep this manual in a convenient place for quick reference.

Before using the product, please read this manual, the relevant manuals introduced in this manual, standard PLC manuals, and the safety standards carefully and pay full attention to safety to handle the product correctly.

#### Notes

- All the contents of this instruction manual are the copyright of the publishers, and may not be reproduced (even extracts) in any form by any electronic or mechanical means (including photocopying, recording, or information storage and retrieval) without permission in writing from the publisher.
- 2) The contents of this instruction manual may be changed without prior notice for further improvement of the device.
- 3) Though we have carefully drawn up the contents of this instruction manual, if there are any aspects that are not clear, or any error that you may notice, please contact our local Panasonic Industrial Devices SUNX office of the nearest distributor.
- 4) English and Japanese version of this instruction manuals are original.

In this manual, the safety instructions are ranked as "**DANGER**" and "**CAUTION**." Make sure to follow those instructions for safe use of this product.

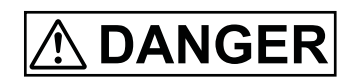

"**DANGER**" indicates that mishandling of this system may result in death or serious injury, and this word is limitedly used in the extremely hazardous situations.

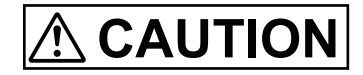

"WARNING" indicates that mishandling of this system may result in death or serious injury.

Note that the "**CAUTION**" level may lead to a serious consequence according to the circumstances. Always follow the instructions of both levels because they are important to personal safety.

# 

- The light curtains that can be used in combination with this product are as follows.
  - SF4B / SF4B<V2> series and SF4B--01 / SF4B--01<V2>
- When connecting this product to light curtain, be sure to use the following exclusive cables. If you use a cable other than the following, the product may not operate properly.
  - Bottom cap cable SFB-CB05-CL (cable length 0.5m), SFB-CB5-CL (cable length 5m) SFB-CB10-CL (cable length 10m)
  - Extension cable with connectors on both ends SFB-CCJ10E-CL (for the emitter: cable length 10m) SFB-CCJ10D-CL (for the receiver: cable length 10m)
- Use this product as per its specifications. Do not modify this product since its function and capabilities may not be maintained and it may malfunction.
- This product has been developed / produced for industrial use only.
- This product is suitable for indoor use only.
- Use of this product under the following conditions or environment is not presupposed. Please consult us if there is no other choice but to use this product in such an environment.
  - 1) Operating this product under conditions and environment not described in this manual.
- 2) Using this product in the following fields: nuclear power control, railroad, aircraft, automobiles, combustion facilities, medical systems, aerospace development, etc.
- Before using this product, check whether the device performs properly with the functions and capabilities as per the design specifications.
- In case of disposal, dispose this product as industrial waste.

## **Table of Contents**

| Safety Precautions                                                                                                    | . 2                                                                      |
|----------------------------------------------------------------------------------------------------|--------------------------------------------------------------------------|
| Before Using This Product                                                                                                    | . 5                                                                      |
| Chapter 1 Overview<br>1-1 Features                                                                                                    | <b>. 6</b><br>6                                                          |
| Chapter 2 System Configuration<br>2-1 Overall Configuration<br>2-2 Cautions on the System Configuration<br>2-3 Confirming Production Information | <b>. 8</b><br>8<br>9                                                     |
| Chapter 3 Specifications                                                                                                    | <b>10</b><br>12<br>12<br>12<br>12<br>13<br>14                            |
| Chapter 4 Functions<br>4-1 Function List<br>4-2 Input Function<br>4-3 Output Function<br>4-4 Protection Function<br>4-5 Error History Function   | <b>16</b><br>16<br>19<br>20<br>21                                        |
| Chapter 5 Parameter Setting<br>5-1 Parameter List<br>5-2 Parameter Details<br>5-2-1 Input parameter<br>5-2-2 Output parameter                    | <b>22</b><br>.24<br>.25<br>.25<br>.29                                    |
| <ul> <li>Chapter 6 Procedures and Settings Before System Operation</li></ul>                                                                     | <b>31</b><br>.31<br>.32<br>.34<br>.34<br>.35<br>.36<br>.38<br>.39<br>.39 |
| 6-5-2 Connecting CC-Link cables<br>6-5-3 Precautions for wiring unit power supply                                                                | . 39<br>. 39                                                             |

| 6-5-4 Precautions for wiring safety devices                         | 40       |
|---------------------------------------------------------------------|----------|
| 6-5-5 Safety devices and wiring example                             | 41       |
| 6-6 Switch Setting                                                  | 42       |
|                                                                     |          |
| Chapter 7 Maintenance and Inspection                                | . 45     |
| 7-1 Daily Inspection                                                | 46       |
| 7-2 Periodic Inspection                                             | 47       |
| 7-3 Time for Replacement of this Product                            | 47       |
|                                                                     |          |
| Chapter 8 Troubleshooting                                           | . 48     |
| 8-1 Troubleshooting Basics                                          |          |
| 8-1-1 Precautions for troubleshooting                               | 48       |
| 8-2 Troubleshooting with Indicators                                 | 49       |
| 8-2-1 Flowchart for when the POWER indicator does not light up      | 50       |
| 8-2-2 Flowchart for when the RUN indicator does not light up        | 51       |
| 8-2-3 Flowchart for when the ERR. indicator flashes                 | 52       |
| 8-2-4 Flowchart for when the SAFETY indicator does not light up     | 53       |
| 8-2-5 Flowchart for when the ERR. indicator lights up               | 55       |
| 8-2-6 When the L RUN indicator does not light up                    | 55       |
| 8-2-7 Flowchart for when the LERR. Indicator flashes                | 56       |
| 8-2-8 When the SD / PD indicator does not dimly light up            | 57       |
| 9.2. Vorifiving Errors from Indicator Status                        | 57<br>50 |
| 0-5 Verifying Enors norm indicator Status                           |          |
| 8-4 Troubleshooling with GX Developer                               | 00       |
| 8-5 Error Code List                                                 | 61       |
|                                                                     |          |
| Chapter 9 Dimensions                                                | 65       |
|                                                                     |          |
| Chapter 10 Appendix                                                 | . 66     |
| 10-1 Additions and Changes of Functions by Version Upgrade          | 66       |
| 10-1-1 SF-CL1T264T function upgrades                                | 66       |
| 10-1-2 When the functions added by the version upgrade are not used | 66       |
|                                                                     |          |
| Chapter 11 Other                                                    | . 67     |
| 11-1 CE Marking Declaration of Conformity                           | 67       |
|                                                                     |          |

#### Conformance to the EMC and Low Voltage Directives

When incorporating a PLC compliant with the EMC and Low Voltage Directives into an industrial machinery and ensuring compliance with the directives, refer to "Chapter 3 EMC and Low Voltage Directives" of the "QSCPU User's Manual (Hardware)" produced by Mitsubishi Electric Corporation. The CE logo is printed on the rating plate of the unit, indicating compliance with the directives. To conform this product to the EMC and Low Voltage Directives, refer to "Chapter 3 EMC and Low Voltage Directives, refer to "Chapter 3 EMC and Low Voltage Directives, refer to "Chapter 3 EMC and Low Voltage Directives, refer to "Chapter 3 EMC and Low Voltage Directives, refer to "Chapter 3 EMC and Low Voltage Directives," of the "QSCPU User's Manual (Hardware)" produced by Mitsubishi Electric Corporation.

When using this product as a CE Marking conforming product, the cable length between this product and the light curtain should be total 30m or less (emitter and receiver, respectively).

#### **Conformance to Standards / Regulations In North America**

Use the power supply that conforms to CLASS 2 defined in UL 508 or use the circuit that fulfills the requirements of Limited Voltage / Current Circuit.

#### Generic terms and abbreviations

Unless otherwise specified, this manual uses the following generic terms and abbreviations to explain the CC-Link Safety remote I/O unit.

| Generic Term / Abbreviation | Description                                                                                                    |
|-----------------------------|----------------------------------------------------------------------------------------------------|
| SF-CL1T264T                 | Abbreviation of CC-Link Safety System Remote I/O Unit                                                                                                    |
| Safety remote I/O unit      | Other name for SF-CL1T264T (hereinafter called this product or the unit).                                                                                                    |
| Safety master station       | Station which controls the CC-Link Safety system. One station is required per system.                                                                                                    |
| Safety remote I/O station   | Remote station which handles only the information in bit unit. Compatible with the safety-related system.                                                                                                    |
| Safety remote station       | Other name for safety remote I/O station.                                                                                                    |
| Safety master unit          | Other name for CC-Link Safety system master unit.                                                                                                    |
| Standard remote I/O unit    | General name for AJ65BTB1-16D, AJ65SBTB1-16D, AJ65BT-64AD, AJ65BT-64DAV, AJ65BT-64DAI and A852GOT.                                                                                                    |
| SB                          | Link special relay (For CC-Link Safety system)<br>Information of the bit unit that indicates the unit operation status and data link status of the<br>safety master station. Represented by SB expediently.       |
| SW                          | Link special register (For CC-Link Safety system)<br>Information of the 16-bit unit that indicates the unit operation status and data link status of the<br>safety master station. Represented by SW expediently. |
| RX                          | Remote input (For CC-Link Safety system)<br>Information which is input in bit unit from the safety remote station to the safety master station.<br>Represented by RX expediently.                                 |
| RY                          | Remote output (For CC-Link Safety system)<br>Information which is output in bit unit from the safety master station to the safety remote station.<br>Represented by RY expediently.                               |
| Safety CPU unit             | Abbreviation for QS001CPU type safety CPU unit.                                                                                                    |
| Safety PLC                  | General name for safety CPU unit, safety power supply unit, safety main base unit, CC-Link Safety master unit and CC-Link Safety remote I/O unit.                                                                 |
| Standard PLC                | General name of each unit for MELSEC-Q series, MELSEC-QnA series, MELSEC-A series and MELSEC-FX series. (Used for distinction from safety PLC.)                                                                   |
| GX Developer                | General product name for the models, SW8D5C-GPPW, SW8D5C-GPPW-A, SW8D5C-GPPW-V and SW8D5C-GPPW-VA.                                                                                                    |
| Dark test                   | Outputs a pulse to turn OFF the input / output when it is ON, and performs the failure diagnos-<br>tics to contacts including external equipment.                                                                 |

#### **Packing list**

The following indicates the packing list of this product.

| Item                             | Quantity |
|----------------------------------|----------|
| SF-CL1T264T                      | 1 unit   |
| Instruction Manual (this manual) | 1 pc.    |

## 1-1 Features

The following describes the features of this product.

#### (1) Easy connection to light curtain manufactured by Panasonic Industrial Devices SUNX

The light curtains that can be used in combination with this product are as follows. **SF4B / SF4B<V2>** series and **SF4B--01 / SF4B--01<V2>** Incorporated M8 connector for the light curtain. Up to 2 sets of the light curtain can be easily connected. It is possible to connect the light curtain to input terminals.

#### (2) Highest level of safety approval acquired

This product has acquired the highest level of the certification for PLC [IEC 61508 (SIL3), EN ISO 13849-1 (Category 4, PLe)]. The safety-related system with high security can be configured.

#### (3) Compatible with the safety category 3 and 4

The system corresponding to category 3 or category 4 of EN ISO 13849-1 can be configured according to the combination of wiring and parameters.

#### (4) Space-saving system design

Compared to the system with the safety relay, this system can be configured with a smaller space.

#### (5) Improvement of wiring work efficiency

Adopting a 2-piece terminal block allows shortened wiring work hours so that incorrect wiring can be avoided at unit replacement.

In addition, multiple COM terminals avoid the necessity to add a relay terminal block.

#### (6) Fail-safe function

When a failure occurs inside the unit, the self-diagnostics function detects the failure and turns OFF the output.

#### (7) Enhanced failure diagnostics

Conducting a dark test (contact fixing diagnosis) allows an error diagnostics on the external safety devices included.

The self-diagnostics such as memory diagnostics or circuit block diagnostics is conducted.

#### (8) Simple settings in parameters

Using the parameter setting screen of the programming tool allows the easier settings for the safety remote I/O unit.

#### (9) Improved maintenanceability at trouble occurrence

Classifying error information into major / moderate / minor allows the easier judgment of failures / errors.

#### (10) Reset available for single module

When an error occurs in the unit, resetting a single unit is possible without turning the power from OFF to ON.

#### (11) The module can be installed in six orientations

The unit can be installed using 35mm width DIN rail.

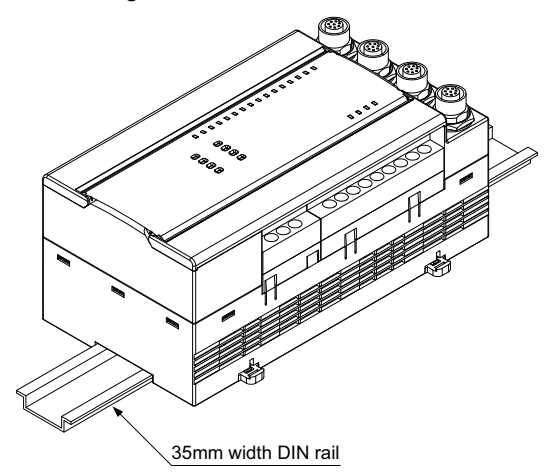

This chapter describes the system configuration, cautions for use and system equipment of this product.

## 2-1 Overall Configuration

The following describes the system configuration of this product.

This product is connected to various safety devices such as an emergency stop or a light curtain, and the safety-related system is configured by combining the unit with a safety CPU unit or safety master unit.

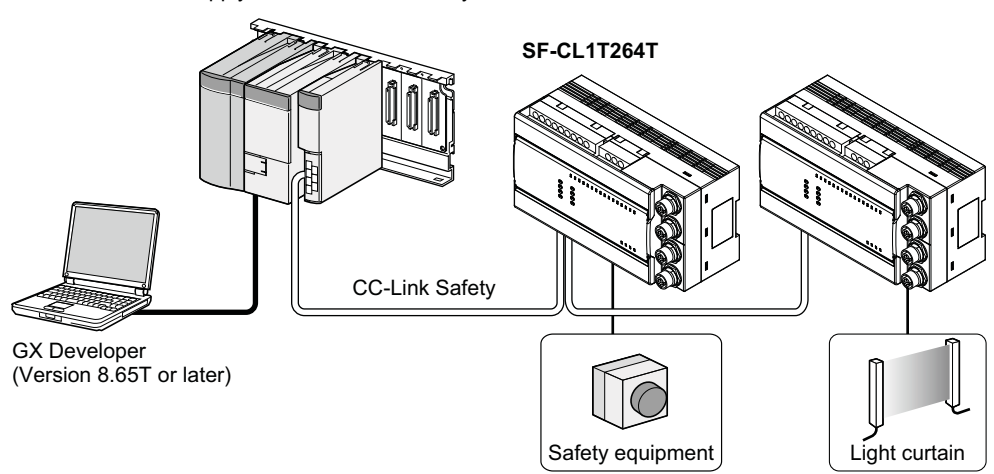

Power supply / CPU / CC-Link Safety master unit

## 2-2 Cautions on the System Configuration

This section describes the equipment which can be configured and the available software package to use this product.

#### (1) Applicable master unit

This product can connect to only the safety master unit.

#### (2) Applicable software package

The following shows the software package compatible with this product.

| Designation  | Model No.                             | Remark                                     |
|--------------|---------------------------------------|--------------------------------------------|
| GX Developer | SW8D5C-GPPW<br>Version 8.65T or later | Necessary. MELSEC PLC programming software |

## **2-3 Confirming Production Information**

The production information of this product can be confirmed on the rating plate on the side face of the unit.

| Model name→<br>Technical version→         | CC-Link Safety REMOTE I/O UNIT<br>MODEL SF-CL1T264T<br>TECH. VER. D SERIAL No. 1234567890123456 | <ul> <li>Manufacturing information</li> </ul> |
|-------------------------------------------|-------------------------------------------------------------------------------------------------|-----------------------------------------------|
| Compatible standard<br>mark is indicated. |                                                                                                 |                                               |

## 3-1 List of Specifications

| Designation                                  |                                                | Designation                       | CC-Link Safety system I/O unit with connectors for light curtain                                                                                    |  |  |  |
|----------------------------------------------|------------------------------------------------|-----------------------------------|----------------------------------------------------------------------------------------------------|--|--|--|
| Item Model No.                               |                                                | Model No.                         | SF-CL1T264T                                                                                                    |  |  |  |
| Applicable standard                          |                                                |                                   | IEC / EN 61508 (SIL3), EN ISO 13849-1 (JIS B 9705-1) (Category 4, PLe), UL 508                                                                      |  |  |  |
| Connectable light curtain                    |                                                |                                   | SF4B / SF4B <v2> series, SF4B-□-01 / SF4B-□-01<v2> (Note 1)</v2></v2>                                                                               |  |  |  |
| No. of input points (Note 2)                 |                                                |                                   | Input of light curtain: 2 points [with interference prevention function (Note 3)]<br>Input of terminal block: 6 points (input terminals: 12 points) |  |  |  |
| 1                                            | Insulation me                                  | ethod                             | Photocoupler                                                                                                    |  |  |  |
| Rated input voltage                          |                                                | voltage                           | 24V DC                                                                                                    |  |  |  |
| su                                           | Rated input current<br>Operating voltage range |                                   | Approx. 4.6mA                                                                                                    |  |  |  |
| atio                                         |                                                |                                   | 24V DC±10% Ripple P-P 10% or less                                                                                                    |  |  |  |
| ifice                                        | Max. simultar                                  | neous input points                | 100%                                                                                                    |  |  |  |
| ) ec                                         | 8 ON voltage / ON current                      |                                   | 15V DC or more / 2mA or more                                                                                                    |  |  |  |
| t s                                          | + OFF voltage / OFF current                    |                                   | 5V DC or less / 0.5mA or less                                                                                                    |  |  |  |
| nd                                           | Input resistar                                 | nce                               | Approx. 5.6kΩ                                                                                                    |  |  |  |
| =                                            | Input type                                     |                                   | Negative common                                                                                                    |  |  |  |
|                                              | Response tir                                   | ne                                | $OFF \rightarrow ON: 0.4 ms or less (at 24V DC). ON \rightarrow OFF: 0.4 ms or less (at 24V DC)$                                                    |  |  |  |
|                                              | Safety remo                                    | te station input                  | Technical version A: 32ms or less + filter-out time (1ms 5ms 10ms 20ms 50ms)                                                                        |  |  |  |
|                                              | response tim                                   |                                   | Technical version B or later: 11.2ms or less + filter-out time (1ms, 5ms, 10ms, 20ms, 50ms)                                                         |  |  |  |
|                                              | Inculation m                                   | thed                              | 2 points (source + sink type), 2 points (source + source type)                                                                                      |  |  |  |
|                                              | Insulation me                                  |                                   |                                                                                                    |  |  |  |
|                                              | Rated load v                                   | oltage                            | 24V DC                                                                                                    |  |  |  |
| S                                            | Rated load v                                   | oltage range                      | 24V DC±10% Ripple P-P 10% or less                                                                                                    |  |  |  |
| atio                                         | Max. load cu                                   | rrent                             |                                                                                                    |  |  |  |
| fice                                         | Inrush currer                                  |                                   | 1.UA, 10ms or less                                                                                                    |  |  |  |
| eci                                          | Leakage curi                                   | rent                              | U.5mA or less                                                                                                    |  |  |  |
| tsp                                          | Residual volt                                  | age                               | 1.UV DC or less                                                                                                    |  |  |  |
| ndr                                          | Protective ful                                 | nction                            | Output short-circuit protection function                                                                                                    |  |  |  |
| Output type                                  |                                                |                                   | Source + Sink type, Source + Source type                                                                                                    |  |  |  |
| Response time                                |                                                | ne                                | OFF→ON: 0.4ms or less (at 24V DC), ON→OFF: 0.4ms or less (at 24V DC)                                                                                |  |  |  |
| Safety remote station input<br>response time |                                                | e station input                   | Technical version A: 32ms or less<br>Technical version B or later: ON→OFF: 10.4ms or less, OFF→ON: 11.2ms or less                                   |  |  |  |
| Surge protection                             |                                                | tion                              | Zener diode                                                                                                    |  |  |  |
| <b>_</b> t                                   | Voltage                                        |                                   | 24V DC±10% Ripple P-P 10% or less                                                                                                    |  |  |  |
| EXI                                          | Current                                        |                                   | 60mA (24V DC, with all points ON, excepting for external load current)                                                                              |  |  |  |
| (No                                          | te 4)                                          | Protective function               | External power supply overvoltage / overcurrent protection function                                                                                 |  |  |  |
| (                                            | ,                                              | Fuse                              | 8A (Not replaceable)                                                                                                    |  |  |  |
| Wir                                          | ing method for                                 | r common                          | 16 input points /common, 4 output points /common (Terminal block 2-wire type)                                                                       |  |  |  |
| Cor                                          | nmon current                                   |                                   | Max. 4A (Total of inputs and outputs)                                                                                                    |  |  |  |
| No.                                          | of stations oc                                 | cupied                            | 1 station                                                                                                    |  |  |  |
| No.                                          | of access to n                                 | onvolatile memory                 | 10 <sup>12</sup> times                                                                                                    |  |  |  |
| Saf                                          | etv refresh res                                | nonse processing                  | Technical version A: 38ms                                                                                                    |  |  |  |
| Gui                                          |                                                |                                   | Technical version B or later: 9.6ms                                                                                                    |  |  |  |
|                                              |                                                | Voltage                           | 24V DC±10% Ripple P-P 10% or less                                                                                                    |  |  |  |
|                                              |                                                | Current                           | 140mA or less (24V DC, with all points ON)                                                                                                    |  |  |  |
| Uni                                          | t power                                        | Protective function               | Unit power overvoltage / overcurrent protection function                                                                                            |  |  |  |
| (NO                                          | te 4)                                          | Fuse                              | 0.8A (Not replaceable)                                                                                                    |  |  |  |
|                                              |                                                | Momentary power<br>failure period | 10ms or less                                                                                                    |  |  |  |
| Noise immunity                               |                                                |                                   | Tested by a DC-type noise simulator with noise voltage of 500Vp-p,<br>noise width of 1µs and frequency of 25 to 60Hz.                               |  |  |  |
| Protection                                   |                                                |                                   | IP20                                                                                                    |  |  |  |
| Ambient temperature                          |                                                | ture                              | 0 to +55°C (No dew condensation), Storage: -40 to +75°C                                                                                             |  |  |  |
| Ambient humidity                             |                                                |                                   | 5 to 95% RH, Storage: 5 to 95% RH                                                                                                    |  |  |  |
| Dielectric withstand voltage                 |                                                | nd voltage                        | 500V AC between all external DC terminals and ground, for 1 minute                                                                                  |  |  |  |
| Insulation resistance                        |                                                | nce                               | 10MΩ or more between all external DC terminals and ground, by a 500V DC insulation resistance tester                                                |  |  |  |

### Specifications

|                                                               |                                                  |                                                                                                    |                                         | Frequency                      | Constant acceleration         | Half<br>amplitude            | Sweep<br>count   |               |
|---------------------------------------------------------------|--------------------------------------------------|----------------------------------------------------------------------------------------------------|-----------------------------------------|--------------------------------|-------------------------------|------------------------------|------------------|---------------|
|                                                               |                                                  |                                                                                                    | Under intermit-                         | 5 to 9Hz                       |                               | 3.5mm                        | 10 times         |               |
| Vibration resistan                                            | ce                                               |                                                                                                    | tent vibration                          | 9 to 150Hz                     | 9.8m/s <sup>2</sup>           |                              | each in X, Y,    |               |
|                                                               |                                                  |                                                                                                    | Under contin-                           | 5 to 9Hz                       |                               | 1.75mm                       | Z directions     |               |
|                                                               |                                                  |                                                                                                    | uous vibration                          | 9 to 150Hz                     | 4.9m/s <sup>2</sup>           |                              | respectively     |               |
|                                                               |                                                  |                                                                                                    | (Conforming to JIS B 3502, IEC 61131-2) |                                |                               |                              |                  |               |
| Shock resistance                                              |                                                  | 147 m/s <sup>2</sup> , d<br>wave pulse                                                                                                    | uration of actior<br>(Conforming to     | n 11ms, three<br>JIS B 3502, I | times in X, Y,<br>EC 61131-2) | Z directions                 | s respectively b | by sine half- |
| PFD (Note 5)                                                  |                                                  |                                                                                                    |                                         |                                | 2.57 × 10 <sup>-5</sup>       |                              |                  |               |
| Proof test interva                                            | I (T1) (Note 6)                                  |                                                                                                    |                                         |                                | 5 years                       |                              |                  |               |
| PFHd(Note 7)                                                  |                                                  |                                                                                                    |                                         |                                | 1.15 × 10 <sup>-9</sup>       |                              |                  |               |
| MTTFd(Note 8)                                                 |                                                  |                                                                                                    |                                         | More                           | e than 100 yea                | ars                          |                  |               |
| Overvoltage cate                                              | gory (Note 9)                                    | ll or lower                                                                                                    |                                         |                                |                               |                              |                  |               |
| Pollution level (N                                            | ote 10)                                          | 2 or lower                                                                                                    |                                         |                                |                               |                              |                  |               |
| Operating ambiar                                              | nce                                              | No corrosive gas                                                                                                    |                                         |                                |                               |                              |                  |               |
| Operating altitude                                            | e (Note 11)                                      | 2,000m (6562 ft.) or less                                                                                                    |                                         |                                |                               |                              |                  |               |
| Installation area                                             |                                                  | Within a control panel                                                                                                    |                                         |                                |                               |                              |                  |               |
| Equipment catego                                              | ory                                              | Class III                                                                                                    |                                         |                                |                               |                              |                  |               |
| Weight                                                        |                                                  | Approx. 0.70kg                                                                                                    |                                         |                                |                               |                              |                  |               |
| Communication<br>section, unit<br>External con- power section |                                                  | 7-point detachable terminal block (Transmission circuits, unit power, FG)<br>M3 (length 5.2mm), tightening torque: 0.425 to 0.575N·m, 2 crimp-style terminals or less                                                               |                                         |                                |                               |                              |                  |               |
| nection system                                                | External power<br>supply section,<br>I/O section | 7-point, 18-point detachable terminal block (External power supply, I/O signals)<br>M3 (length 5.2mm), tightening torque: 0.425 to 0.575N·m, 2 crimp-style terminals or less                                                        |                                         |                                |                               |                              |                  |               |
| Applicable DIN rail                                           |                                                  | TH35 to 7.5Fe, TH35 to 7.5Al (Conforming to JIS C 2812)                                                                                                    |                                         |                                |                               |                              |                  |               |
| Applicable crimp-style terminal                               |                                                  | 0.3 to 2.0mm <sup>2</sup>                                                                                                    |                                         |                                |                               |                              |                  |               |
| Applicable crimp-style terminal                               |                                                  | RAV1.25-3 (Conforming to JIS B 2805) (Applicalbe wire size: 0.3 to 1.25mm <sup>2</sup> )<br>V2-MS3 (JST Mfg. Co., Ltd.), RAP2-3SL (Nippon Tanshi Co., Ltd.), TGV2-3N (Nichifu)<br>(Applicable wire size: 1.25 to 2mm <sup>2</sup> ) |                                         |                                |                               | n <sup>2</sup> )<br>Nichifu) |                  |               |

Notes: 1) When using this product as a CE Marking conforming product, the cable length between this product and the light curtain should be total 30m or less (emitter and receiver, respectively).

2) Total number of input points is 8 points, and use 2 points for control output (OSSD 1 / 2) of 2 light cutains.

Two inputs terminals are assigned for each input since dual wiring is supported.

3) Up to three sets of light curtain (the number of beam channels allowable is max. 192 beam channels in total) can be connected in series to the connector 1 or 2 of this product. In case of connecting light curtains to the connectors both 1 and 2 of this product, the interference prevention function works between the connector 1 and 2 if the connected light curtains are up to three sets in total (the number of beam channels allowable is max. 192 beam channels in total). However, take

care if the connected light curtains are over three sets or the total number of beam channels is over 192 beam channels, the interference prevention function does not work between the connector 1 and 2.

4) The power supply connected to this product must satisfy the following conditions:

<1> SELV (Safety Extra Low Voltage): Hazardous potential part (48V or more)

- <2> Compliance with the LVD (Low Voltage Directive)
- <3> Output voltage within 21.6V to 26.4V DC (Ripple ratio: 10% or less.)
- <4> Corresponding to CLASS 2 (only for requiring UL Listing Mark / c-UL US Listing Mark conformation).
  5) Probability of failure on demand.
- 6) Functional proof test interval for system related safety. (Replacement interval of this product)
- 7) Probability of dangerous failure per hour.
- 8) Mean time to dangerous failure.
- 9) This indicates the section of the power supply to which the equipment is assumed to be connected between the public electrical power distribution network and the machinery within premises. Category II applies to equipment for which electrical power is supplied from fixed facilities. The surge voltage withstand level for up to the rated voltage of 300V is 2,500V.
- 10) This index indicates the degree to which conductive material can be generated in terms of the environment where the equipment is used. In the environment corresponding to "Pollution level 2," basically only nonconductive pollution occurs, however temporary conductivity may occur due to occasional condensation.
- 11) Do not operate or store the PLC in the environment where the pressure applied is equal to or greater than the atmospheric pressure at the altitude of 0m.

## **3-2 Connection**

### 3-2-1 Terminal layout drawing

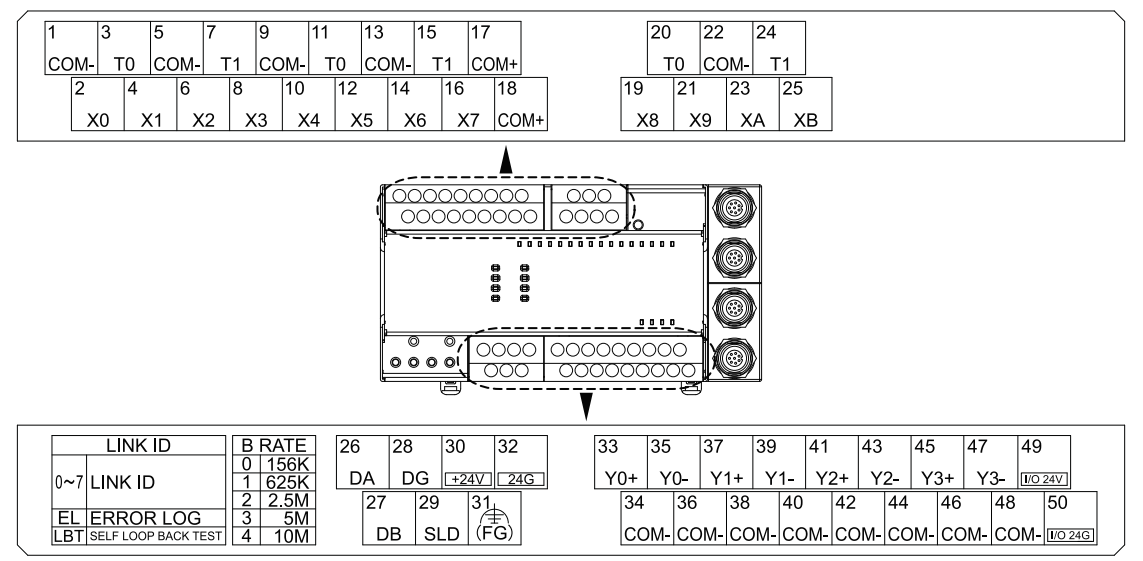

### 3-2-2 Wiring example of light curtain and peripheral devices

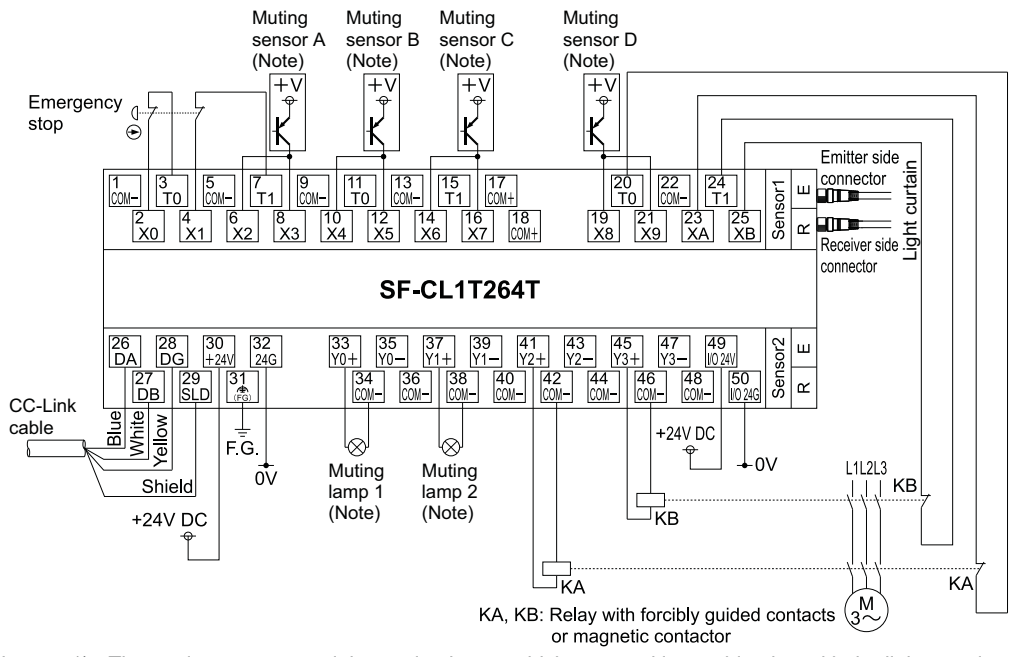

- Notes: 1) The muting sensors and the muting lamps which are used in combination with the light curtain can be connected to either this product or standard remote I/O unit.
  - 2) Control the muting sensors and the muting lamps using the safety CPU unit.

#### Parameter setting

| Parameter item                            | Setting terminal | Setting value                 |  |
|-------------------------------------------|------------------|-------------------------------|--|
| Time of noise removal filter              | X0 to X9         | 1ms                           |  |
| Doubling input discrepancy detection time | X0 to X9         | 100ms                         |  |
| Input dark toot coloction                 | X0, X1, XA, XB   | Execute                       |  |
| Input dark test selection                 | X2 to X9         | Not execute                   |  |
| Input dark test pulse OFF tin             | ne               | 400µs                         |  |
| Method of wiring of output                | Y0 to Y3         | Dual wiring (Source + Source) |  |
| Output dark test selection                | Y0, Y1           | Not execute                   |  |
| Output dark test selection                | Y2, Y3           | Execute                       |  |
| Output dark test pulse OFF t              | 1ms              |                               |  |

### 3-2-3 Wiring example of solenoid interlock AZM 200 and emergency-stop switches

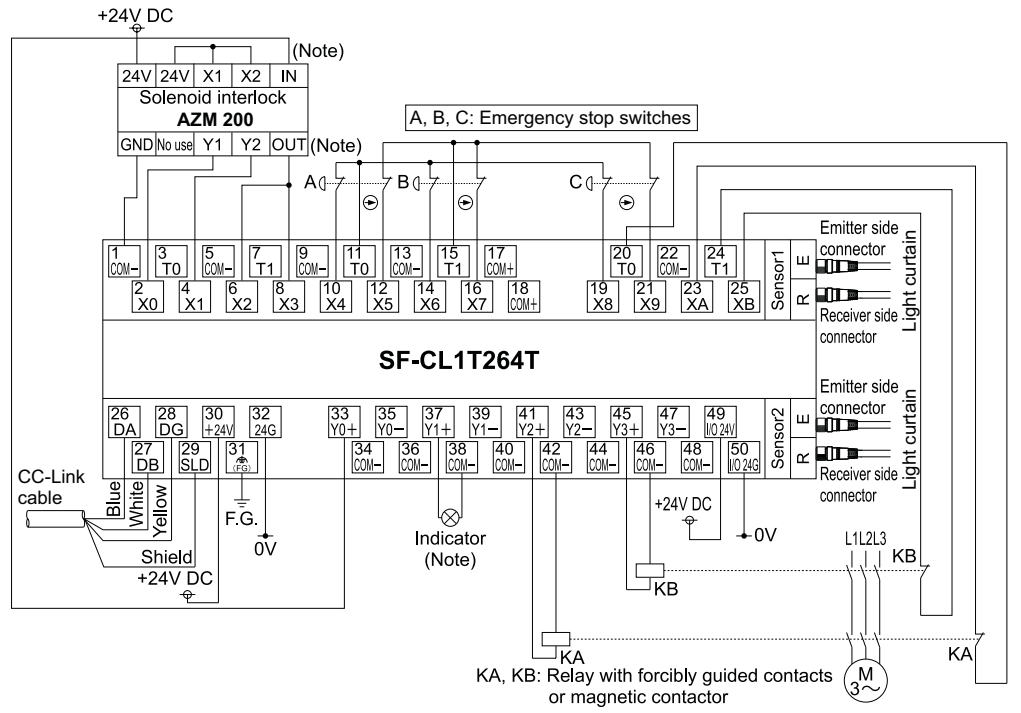

Note: Solenoid input (IN), diagnostic output (OUT) and the indicator of Solenoid interlock **AZM 200** can be connected to either this product or standard remote I/O unit.

#### Parameter setting

| Parameter item                            | Setting terminal | Setting value                 |  |
|-------------------------------------------|------------------|-------------------------------|--|
| Time of poice removal filter              | X0, X1           | 5ms                           |  |
| Time of hoise removal litter              | X2 to XB         | 1ms                           |  |
| Doubling input discrepancy detection time | X0 to XB         | 100ms                         |  |
| Input dark toot coloction                 | X0 to X3         | Execute                       |  |
| Input dark test selection                 | X4 to XB         | Not execute                   |  |
| Input dark test pulse OFF tin             | ne               | 400µs                         |  |
| Method of wiring of output                | Y0 to Y3         | Dual wiring (Source + Source) |  |
| Output dark test selection                | Y0, Y1           | Not execute                   |  |
| Output dark test selection                | Y2, Y3           | Execute                       |  |
| Output dark test pulse OFF t              | 1ms              |                               |  |

## 3-3 I/O Signals

This product is operated as a safety remote I/O station of 1 occupied station.

Number of I/O points per station is 32 points. However, in this product, only 16 input points and 4 output points of them are available.

### Assignment of I/O signal

| Remote input (RX) | Description                                                               |
|-------------------|---------------------------------------------------------------------------|
| RX0               | External input signal X0 of this product                                  |
| RX1               | External input signal X1 of this product                                  |
| RX2               | External input signal X2 of this product                                  |
| RX3               | External input signal X3 of this product                                  |
| RX4               | External input signal X4 of this product                                  |
| RX5               | External input signal X5 of this product                                  |
| RX6               | External input signal X6 of this product                                  |
| RX7               | External input signal X7 of this product                                  |
| RX8               | External input signal X8 of this product                                  |
| RX9               | External input signal X9 of this product                                  |
| RXA               | External input signal XA of this product                                  |
| RXB               | External input signal XB of this product                                  |
| RXC               | External input signal XC of this product (connects to OSSD 1 of Sensor 1) |
| RXD               | External input signal XD of this product (connects to OSSD 2 of Sensor 1) |
| RXE               | External input signal XE of this product (connects to OSSD 1 of Sensor 2) |
| RXF               | External input signal XF of this product (connects to OSSD 2 of Sensor 2) |
| RX (n+1) 0        |                                                                           |
| to                | Use prohibited (Note)                                                     |
| RX (n+1) F        |                                                                           |
| Remote input (RX) | Description                                                               |
| RY0               | External input signal Y0 of this product                                  |
| RY1               | External input signal Y1 of this product                                  |
| RY2               | External input signal Y2 of this product                                  |
| RY3               | External input signal Y3 of this product                                  |
| RY4               |                                                                           |
| to                |                                                                           |
| RYF               | Line prohibited (Note)                                                    |
| RY (n+1) 0        | Ose prohibited (Note)                                                     |
| to                |                                                                           |
| PV(p+1) E         |                                                                           |

Note: The devices of use prohibited cannot be used by a user.

When used (ON / OFF) by a user, normal operation is not guaranteed.

#### (a) Relationships between I/O signals

Relationships between I/O signals are shown in the following table.

| Deremeter                | Input |     | Output |      | Bemerk                                           |  |
|--------------------------|-------|-----|--------|------|--------------------------------------------------|--|
| Parameter                | X00   | X01 | RXn0   | RXn1 | Remain                                           |  |
| OFF OFF OF               |       | OFF | OFF    |      |                                                  |  |
| Doubling input           | OFF   | ON  | OFF    | OFF  | • 1 signal for 2 inputs. (Note)                  |  |
|                          | ON    | OFF | OFF    | OFF  | OFF                                              |  |
|                          | ON    | ON  | ON     | ON   |                                                  |  |
| Single input<br>(Note 1) | OFF   | OFF | OFF    | OFF  |                                                  |  |
|                          | OFF   | ON  | OFF    | ON   | The X00 and X01 signals are independent signals. |  |
|                          | ON    | OFF | ON     | OFF  | Sends as RX00 and RX01.                          |  |
|                          | ON    | ON  | ON     | ON   |                                                  |  |

Notes: 1) For the program, both RXn0 and RXn1 can be used.

2) When setting, confirm the availability of additional functions by the unit's technical version.

| Remote output |      | Output |     |     | Setting of "Method of wir-                              | Demerk                                                                                                 |  |  |
|---------------|------|--------|-----|-----|---------------------------------------------------------|----------------------------------------------------------------------------------------------------|--|--|
| RYn0          | RYn1 | Y0+    | Y0- | Y1+ | ing of output" parameter                                | Remark                                                                                                 |  |  |
| OFF           |      | OFF    | OFF |     | Beconvod                                                | • Output (Y0+) and (Y0-) remain OFF even if RYn0                                                       |  |  |
| ON            |      | OFF    | OFF |     | Reserved                                                | is turned ON.                                                                                          |  |  |
| OFF           |      | OFF    | OFF |     | Doubling wiring                                         | <ul> <li>2 outpus for 1 signal.</li> <li>Both source side output (Y0+) and sink side output</li> </ul> |  |  |
| ON            |      | ON     | ON  |     | (Source + Sink)                                         | (Y0-) turn ON when RYn0 is turned ON.                                                                  |  |  |
| OFF           | OFF  | OFF    | OFF |     |                                                         | 2 outputs for 2 signals.                                                                               |  |  |
| OFF           | ON   | OFF    | OFF |     | Doubling wiring • Source output (Y0+) and source output | • Source output (Y0+) and source output (Y1+)                                                          |  |  |
|               | OFF  | OFF    | OFF |     | (Source + Source)                                       | simultaneously turn ON when both RYn0 and                                                              |  |  |
| ON            | ON   | ON     | ON  |     |                                                         | RYn1 are turned ON.                                                                                    |  |  |

#### (b) Combination of signals that can be dual

When wiring is dual, the combinations of signals are fixed as the following table.

| Signal            | Combination of inputs |              |              |              |              |              |              |              |
|-------------------|-----------------------|--------------|--------------|--------------|--------------|--------------|--------------|--------------|
| Input signal (X)  | X0                    | X2           | X4           | X6           | X8           | XA           | XC           | XE           |
| input signal (X)  | X1                    | X3           | X5           | X7           | X9           | XB           | XD           | XF           |
| Remote input (RX) | RXn0<br>RXn1          | RXn2<br>RXn3 | RXn4<br>RXn5 | RXn6<br>RXn7 | RXn8<br>RXn9 | RXnA<br>RXnB | RXnC<br>RXnD | RXnE<br>RXnF |

| Signal             | Combination of outputs |        |                 |      |              |              |  |
|--------------------|------------------------|--------|-----------------|------|--------------|--------------|--|
| Signal             |                        | Source | Source + Source |      |              |              |  |
| Remote output (RY) | RYn0                   | RYn1   | RYn2            | RYn3 | RYn0<br>RYn1 | RYn2<br>RYn3 |  |
| Output signal (X)  | Y0+                    | Y1+    | Y2+             | Y3+  | Y0+          | Y2+          |  |
|                    | Y0-                    | Y1-    | Y2-             | Y3-  | Y1+          | Y3+          |  |

## **3-4 Cable Specifications**

Use dedicated CC-Link cables for the CC-Link Safety system.

The performance of the CC-Link Safety System cannot be guaranteed when any other cables are used.

For the specifications or any other inquiries, visit the following website:

CC-Link Partner Association: http://www.cc-link.org/

## **4-1 Function List**

Function list is described as follows.

| Classification             | Function                       |                                        | Description                                                                                                    | Reference<br>Section |
|----------------------------|--------------------------------|----------------------------------------|----------------------------------------------------------------------------------------------------|----------------------|
| Input / Output<br>function | Input function                 |                                        | Function used to double the input wiring.<br>Function used to set the filter time for reducing<br>noise of the input signal.                                                                                    | 4-2                  |
|                            | Output function                | 1                                      | Function used to double the output wiring.                                                                                                    | 4-3                  |
|                            | I/O diagnostics                | function                               | Function used to confirm whether I/O signal is normal.                                                                                                    |                      |
|                            | Self-diagnos-<br>tics function | Hardware diagnostics<br>function       | Function used to confirm whether this product operates normally.                                                                                                    |                      |
| Safety functions           |                                | Power supply diagnos-<br>tics function | Function used to confirm whether an overvoltage or<br>undervoltage occurs to the power supply which is<br>input.                                                                                                |                      |
|                            |                                | CC-Link diagnostics function           | Function used to confirm whether the CC-Link Safety System operates normally.                                                                                                    |                      |
|                            | Protection function            |                                        | Function used to avoid the effects of overvoltage<br>and overcurrent to other units of the safety-related<br>system.                                                                                            | 4-4                  |
| Error history function     | Error history function         |                                        | Function used to save the error description saved<br>inside this product to the inside nonvolatile memo-<br>ry as an error history.<br>Function used to send the saved error history to<br>the safety CPU unit. | 4-5                  |
| Parameter func-            | Input setting fu               | nction                                 | Function used to set the input parameter.                                                                                                    | 5-2-1                |
| tion                       | Output setting                 | function                               | Function used to set the output parameter.                                                                                                    | 5-2-2                |

## **4-2 Input Function**

The input function has input dual wiring function and noise removal filter function.

#### (1) Input dual wiring function

This function is used to double the input wiring.

An input error can be detected immediately after verifying input signals by doubling the wiring.

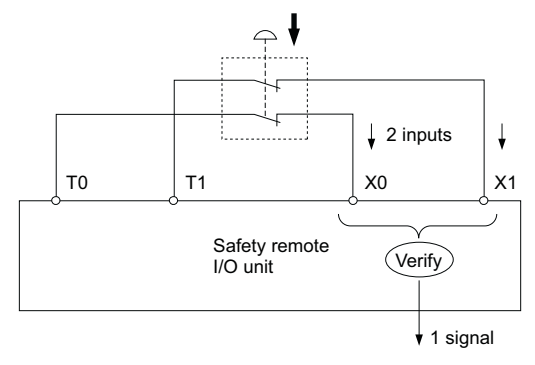

#### (2) Noise removal filter

This function is used to set the filter time for reducing noise of the input signal. The noise removal filter can be set to the following five stages.

- 1ms
- 5ms
- 10ms
- 20ms
- 50ms

Set the noise removal filter in the "Time of noise removal filter" parameter.

For the setting of the "Time of noise removal filter," refer to "(1) Time of noise removal filter" in "5-2-1 Input parameter."

The longer the noise removal filter is, the higher the durability to chattering or noise becomes. However, the response to the input signal will become slow.

On the other hand, the shorter the noise removal filter is, the faster the response to the input signal becomes. However, the durability to chattering or noise will become low.

Example) When setting "1ms" to "Time of noise removal filter."

If there is no effect of noise, the time set for "Time of noise removal filter" and the time taken from when the external input turns ON / OFF until when X input signal inside the unit turns ON / OFF will be equal.

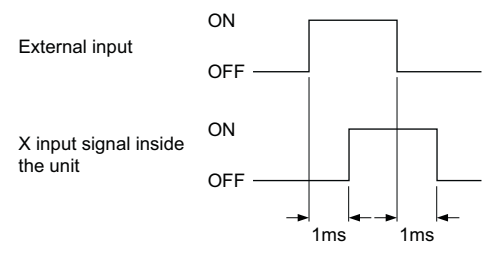

#### (3) Auto recovery function at the time of a doubling input discrepancy detection error

This function is for automatic recovery to a normal state, when the error factor at the time of a doubling input discrepancy detection error is cleared.

By validating this function, the reset operation of the safety remote I/O unit for the purpose of resetting the error becomes unnecessary.

When the auto recovery function is selected, and a doubling input discrepancy is detected, the safety remote I/O unit will be in a minor error state (Note).

Note: The minor error state refers to the condition where the operation of the safety remote I/O unit continues even at the time of an error occurrence, and does not affect other I/O signals.

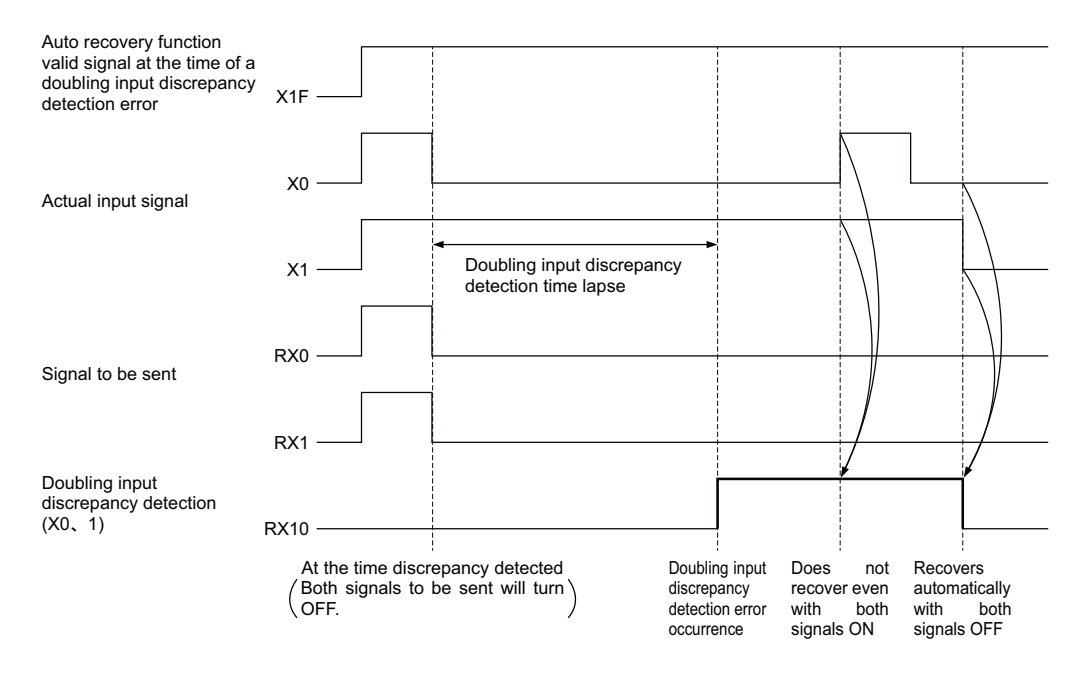

#### - <Reference>

Since the operation of the safety remote I/O unit continues with the minor error which occurs with this function, even when the CC-Link Safety communication is unparalleled, it can be reparalleled.

When re-paralleled, the doubling input discrepancy detection signal [RX(n+1)0-RX(n+1)7] will be cleared once.

## **4-3 Output Function**

The output function has output dual wiring function.

#### **Output dual wiring function**

This function is used to double the output wiring.

An output error can be detected immediately after verifying output signals by doubling the wiring.

The following two methods are available for doubling the wiring of this product. Select either of them depending on the method for wiring with external safety devices to be connected.

• Dual wiring method for combining a source output and a sink output

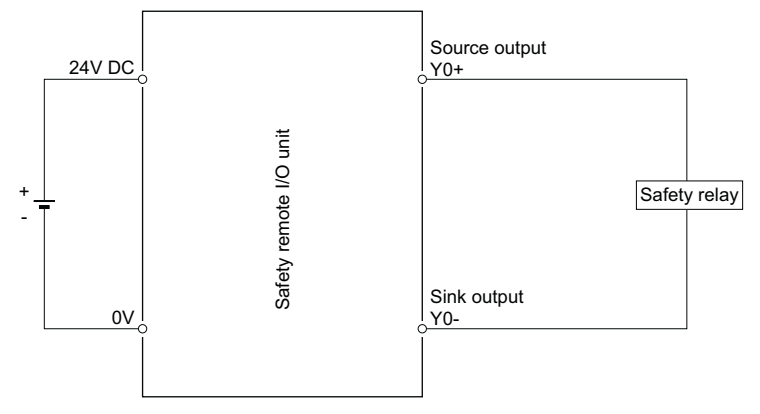

• Dual wiring method for combining a source output and a source output

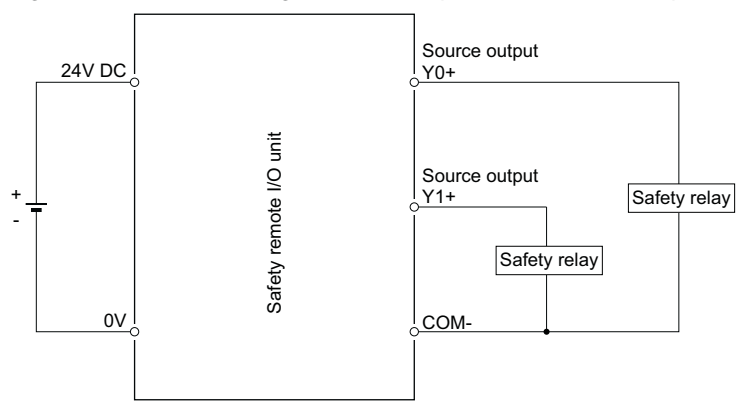

Set the method of output wiring in the "Method of wiring of output" parameter. For the setting of the "Method of wiring of output," refer to "(1) Method of wiring of output" in "5-2-2 Output parameter."

#### - <Reference> -

- (1) On this product, the dual wiring method for combining a sink output and a sink output cannot be used.
- (2) In case of dual wiring combining a source output and a sink output, up to 0.2ms time lag may occur between the ON / OFF timing of Y0+ and the ON / OFF timing of Y0- as shown below due to the internal processing of this product.

The following wave pattern may be detected on the output terminal, there is no effect to operation of the external safety device.

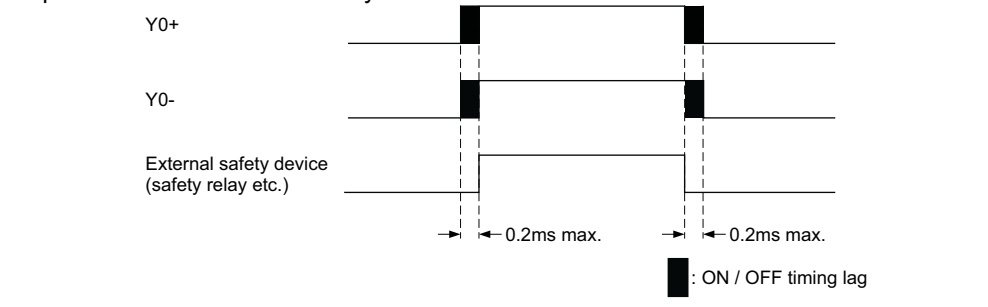

## **4-4 Protection Function**

The protection function has five types of functions shown in the following table.

| Designation                                                   | Purpose                                                                                                    | Description                                                                                                    |
|---------------------------------------------------------------|----------------------------------------------------------------------------------------------------|----------------------------------------------------------------------------------------------------|
| Unit power supply overvoltage protection function             | Prevents fire or burning from this product due to the primary side overvoltage.                                                        | Operates when the unit internal power supply goes into the primary side overvoltage status.                                                                           |
| Unit power supply overcurrent protection function             | Prevents fire or burning from this product due to the primary side overcurrent.                                                        | Operates when the unit internal power supply goes into the primary side overcurrent status.                                                                           |
| I/O control power supply over-<br>voltage protection function | Prevents fire or burning from this product and load circuit due to the overvoltage.                                                    | Operates when the I/O control power supply<br>circuit goes into the primary side overvoltage<br>status.                                                               |
| I/O control power supply over-<br>current protection function | Prevents fire or burning from this product and load circuit due to the overcurrent.                                                    | Operates when the I/O control power supply<br>circuit goes into the primary side overcurrent<br>status.                                                               |
| Output overload protection function                           | Prevents fire or burning from this product due<br>to the overcurrent or overheat caused by the<br>short-circuit of the output circuit. | Operates when 5A /1 point or more current<br>flows.<br>Recovers when the safety remote I/O unit is<br>reset in the condition that the load becomes<br>the rated load. |

## **4-5 Error History Function**

The error history function has saving and reading of the error history.

#### Saving of the error history

When an error occurs in this product, the error description is saved to the nonvolatile memory inside the unit as an error history.

#### Reading of the error history

The description of error saved in the nonvolatile memory inside this product can be read from the safety CPU unit by the previous link ID switch setting and confirmed by GX Developer. The safety CPU unit reads all the error histories inside this product.

By confirming the error history, the cause of the error can be identified. For confirming errors, refer to **\*8-4 Troubleshooting with GX Developer**." For classification of erros, refer to **\*8-5 Error Code List**."

The reading procedure of error history is shown in the following table.

| Start                                                                           |                                                                                                    |
|---------------------------------------------------------------------------------|----------------------------------------------------------------------------------------------------|
| ↓                                                                               | $\bigcirc \bigcirc \bigcirc \bigcirc \bigcirc \bigcirc \bigcirc \bigcirc \bigcirc \bigcirc \bigcirc \bigcirc \bigcirc \bigcirc \bigcirc \bigcirc \bigcirc \bigcirc \bigcirc $                                                                                                    |
| Terminal block removal                                                          | RESET() SET()                                                                                                    |
| Turn OFF the power supply of this product and remove the terminal block part.   |                                                                                                    |
| ↓                                                                               | $LBT_{\underline{0}} \underbrace{0}_{1} \underbrace{0}_{1} \underbrace{0} \underbrace{0}_{1} \underbrace{0}_{1} \underbrace{0}_{1} \underbrace{0}_{1} \underbrace{0}_{1} 0$ |
| Switch setting                                                                  | $[EL_{(\mathbf{N})^2}] \cdot (\mathbf{\uparrow})^2 \cdot (\mathbf{\bar{\Lambda}})^2 \cdot (\mathbf{\bar{\Lambda}})^2$                                                                                                    |
| Set the link ID switch of this product to "EL."                                 | $\begin{array}{c ccccccccccccccccccccccccccccccccccc$                                                                                                    |
| ↓                                                                               | ▲ X10 X1                                                                                                    |
| Safety confirmation                                                             |                                                                                                    |
| Confirm that the power supply of connected device is OFF.                       |                                                                                                    |
| ↓                                                                               | Link ID setting switch                                                                                                    |
| Start of reading the error history                                              | [Normal]                                                                                                    |
| Turn ON the power supply of this product.                                       |                                                                                                    |
| The safety CPU unit automatically reads the error history from the              |                                                                                                    |
| safety remote I/O unit.                                                         |                                                                                                    |
| ↓                                                                               | SAFETY SD                                                                                                    |
| Completion of reading the error history                                         | ERR. RD                                                                                                    |
| Completion of reading the error history                                         | [Error]                                                                                                    |
| [Normal]<br>When RUN indicator (green) flashes, the reading of error history is | POWER L RUN                                                                                                    |
| completed normally.                                                             |                                                                                                    |
| Turn OFF the power supply of this product.                                      |                                                                                                    |
| [Error]                                                                         | LISAFETY LISU                                                                                                    |
| When ERR. indicator (red) flashes, the reading of error history is com-         | Flashes → ∰∰€RR. □ RD                                                                                                    |
| pleted abnormally.                                                              |                                                                                                    |
| Turn of T the power supply of this product and read the error history again.    |                                                                                                    |
| Deferences                                                                      |                                                                                                    |

#### – <Reference>

(1) The reading of error history can be used only when this product can be connected with CC-Link Safety at power-on.

When reading of error history is impossible, deal with it in accordance with troubleshooting. (Refer to "8-2 Troubleshooting with indicators.")

(2) Perform the reading of error history for one safety remote I/O unit per read. When the reading of error history is simultaneously performed in the multiple safety remote I/O units, the error histories in the multiple units are displayed together on the PLC diagnostics display. This chapter describes the parameter setting of this product.

The following must be considered for this product before setting the parameter.

- Determine the level of the safety category to obtain a certification for the third-party accreditation organization.
- Determine the connecting devices selection, wiring method and diagnostics function according to the safety category to be certificated.

The parameters of this product are written via the safety master unit at the following operation.

- Reset operation or power-off to -on of the safety CPU unit at the safety master station
- Reset operation or power-off to -on of the safety remote I/O unit

#### (1) Parameter setting method

The parameter setting of this product is made on the network parameter setting screen of GX Developer.

For the operation method of GX Developer, refer to "GX Developer Version 8 Operating Manual" produced by Mitsubishi Electric Corporation.

The parameter setting method by GX Developer is shown below.

#### (a) Display of station information setting screen

Select [Parameter]  $\rightarrow$  [Network parameter]  $\rightarrow$  <u>CC-Link</u> button  $\rightarrow$  <u>Station information</u> button to display the station information setting screen.

#### (b) Display of safety remote station setting screen

Click the <u>Setting</u> button on the station information setting screen to display the safety remote station setting screen.

#### (c) Model and unit technical version settings

Set the model and unit technical version of this product.

For checking the unit technical version, refer to "2-3 Confirming Production Information."

#### <Reference>

The "Unit technical version" shows the function of this product.

#### (d) Production information setting

To manage a system by the production information, put a check in "specify production information to find unit."

When a check is put, whether the safety remote I/O unit connected to the safety master station is correct can be judged.

For details of the production information management, refer to "CC-Link Safety System Master Unit User's Manual" produced by Mitsubishi Electric Corporation.

For checking the production information, refer to "2-3 Confirming Production Information."

#### - <Reference>

The "Production information" shows the management number inherent to this product. As for production information, enter the 16 digits described in SERIAL column of the rated plate.

#### (e) Parameter setting

The parameter setting is made for each parameter. For the parameter, refer to **"5-2-1 Input parameter**" and **"5-2-2 Output parameter**."

#### (f) Settings check

Click the Check button to confirm if the parameter setting is correct. When the setting is incorrect, an error occurs. For the error code, refer to **\*8-5 Error Code List**.

#### (g) Parameter setting completion

Click the End button to complete each parameter setting.

#### (2) Safety CSP file registration

The safety CSP file defines the information for setting the parameters of the safety remote station.

The parameters of the safety remote station cannot be set without safety CSP file corresponding to the technical version of this product.

Obtaining / registering the safety CSP file corresponding to the technical version of this product is described below.

#### (a) Safety CSP file download

Download the latest safety CSP file from the CC-Link Partner Association website or our Panasonic Industrial Devices SUNX website.

CC-Link Partner Association website: http://www.cc-link.org/

Panasonic Industrial Devices SUNX website: http://panasonic-electric-works.net/sunx/

#### (b) Safety CSP file registration

Store the downloaded safety CSP file into the "CSP" folder in the installation folder of GX Developer.

## **5-1 Parameter List**

#### The parameters of this product are listed in the following table.

| Parameter name                                                                                                    | Туре   | Parameter item                                                                                                    | Description                                                                                                    | Reference section |
|----------------------------------------------------------------------------------------------------|--------|----------------------------------------------------------------------------------------------------|----------------------------------------------------------------------------------------------------|-------------------|
| Time of noise<br>removal filter                                                                                              | Input  | <ol> <li>Time of noise removal filter X0, X1<br/>to</li> <li>Time of noise removal filter XE, XF</li> </ol>                           | Sets the filter time for reducing noise of the input<br>signal.<br>The filter time must be longer than the Input dark<br>test pulse OFF time.<br>Default : 1ms<br>Setting range: 1ms, 5ms, 10ms, 20ms, 50ms                                                                                                    | 5-2-1 (2)         |
| Doubling input<br>discrepancy de-<br>tection time                                                                            | Input  | <ol> <li>Doubling input discrepancy detection time X0, X1 to</li> <li>16. Doubling input discrepancy detection time XE, XF</li> </ol> | Sets the ON / OFF transient state time at redun-<br>dant wiring.<br>If the ON / OFF disagreement state continues for<br>more than setting time, an error occurs.<br>Default : 20ms<br>Setting range: Not detected, 20ms, 40ms, 60ms<br>(Note 1) 80ms, 100ms, 120ms, 140ms<br>160ms, 180ms, 200ms, 220ms<br>240ms, 260ms, 280ms, 300ms<br>320ms, 340ms, 360ms, 380ms<br>400ms, 420ms, 440ms, 460ms<br>480ms, 500ms, 1sec., 2sec., 5sec.<br>10sec., 20sec., 30sec., 60sec. | 5-2-1 (3)         |
| Input dark test selection                                                                                                    | Input  | 17. Input dark test selection X0, X1<br>to<br>24. Input dark test selection XE, XF<br>XC, D, XE, F: Not execute (Fixed)               | Sets whether the "Input dark test function" of this<br>product diagnostics function is executed or not.<br>Default : Execute<br>Setting range : Execute<br>: Not execute                                                                                                    | 5-2-1 (5)         |
| Input dark test<br>pulse OFF time                                                                                            | Input  | 25. Input dark test pulse OFF time                                                                                                    | Sets the OFF pulse width that T0 and T1 terminals<br>output.<br>Default : 400µs<br>Setting range : 400µs, 1ms, 2ms                                                                                                    | 5-2-1 (6)         |
| Output wiring method                                                                                                    | Output | 26. Output wiring method Y0<br>to<br>29. Output wiring method Y3                                                                      | Sets the "Output wiring method."<br>Default : No Use<br>Setting range : No Use<br>: Dual wiring (Source + Sink)<br>: Dual wiring (Source + Source)                                                                                                    | 5-2-2 (1)         |
| Output dark test selection                                                                                                   | Output | 30. Output dark test selection Y0<br>to<br>33. Output dark test selection Y3                                                          | Sets whether the "Output dark test function" of this<br>product diagnostics function is executed or not.<br>Default : Execute<br>Setting range : Execute<br>: Not execute                                                                                                    | 5-2-2 (2)         |
| Output dark test pulse OFF time                                                                                              | Output | <ul> <li>34. Output dark test pulse OFF time Y0 to</li> <li>37. Output dark test pulse OFF time Y3</li> </ul>                         | Sets the OFF pulse width used in the output dark<br>test.<br>Default : 400µs<br>Setting range : 400µs, 1ms, 2ms                                                                                                    | 5-2-2 (3)         |
| Doubling input<br>/ Single input<br>selection<br>(Note 2)                                                                    | Input  | 38. Doubling input / Single input selection X0、1<br>to<br>45. Doubling input / Single input selection XE、F                            | Sets the wiring method of the input signal.<br>Default : Doubling input<br>Setting range : No Use, Doubling input<br>(Note 3) Xn, Xn+1: Single input selection<br>Xn: Single input selection, Xn+1: No Use<br>Xn: No Use, Xn+1: Single input selection                                                                                                    | 5-2-1 (1)         |
| Auto recovery<br>function valid<br>signal at the time<br>of a doubling in-<br>put discrepancy<br>detection error<br>(Note 2) | Input  | 46. Auto recovery function valid signal at the time of a doubling input discrepancy detection error                                   | Sets the auto recovery function at the time of a<br>doubling input discrepancy detection error.<br>Default : Invalid<br>Setting range : Invalid, Valid                                                                                                    | 5-2-1 (4)         |

Notes: 1) The setting range changes with unit's technical version.

- For details, confirm the availability of additional functions by the unit's technical version.
- When setting, confirm the availability of additional functions by the unit's technical version.
   The indications of Xn, Xn+1 refer to "X0, X1", "X2, X3" ... "XE, XF".

## **5-2 Parameter Details**

This section describes the settings of each parameter.

### 5-2-1 Input parameter

The combination of the input parameters for obtaining a certification of the target safety category is shown in the following diagram.

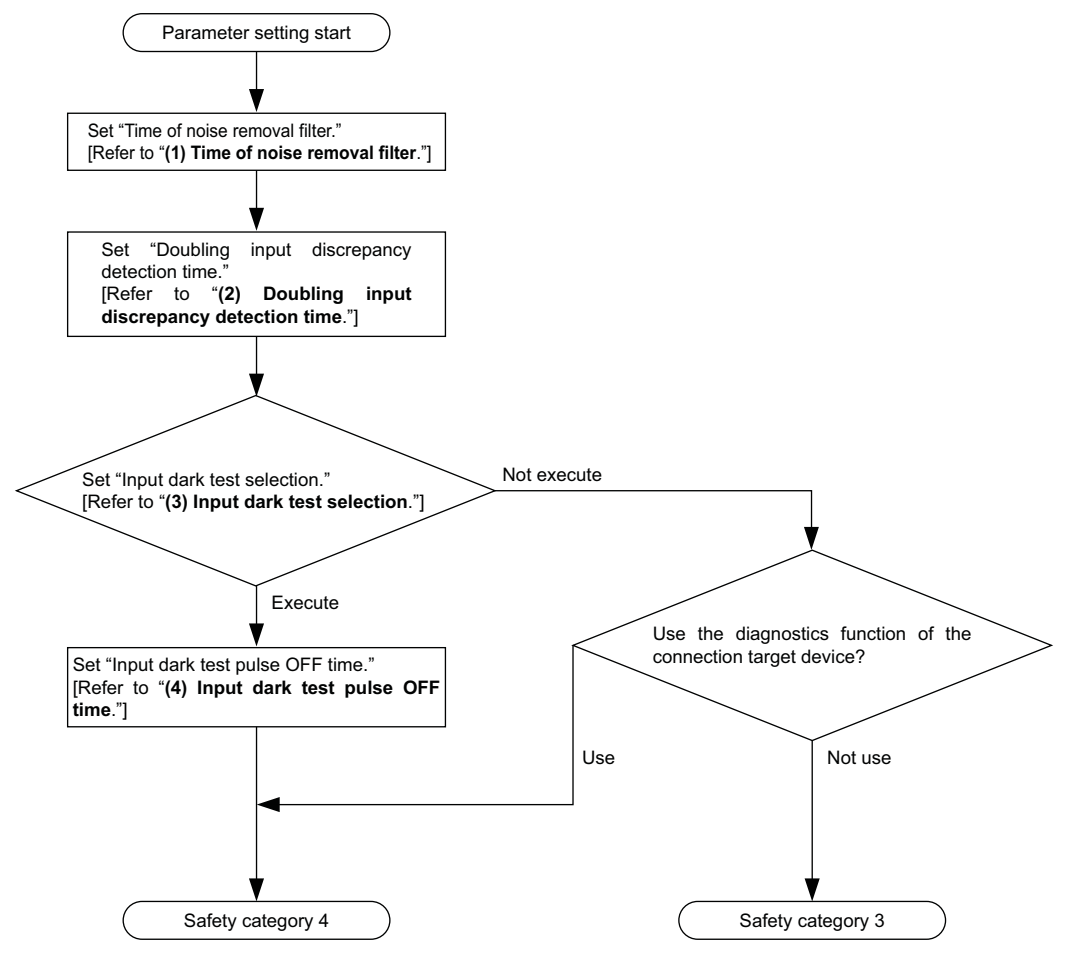

#### - <Reference>

Only setting this product parameters does not allow obtaining the safety category certification. For the wiring and setting of the entire system to obtain the safety category certifications as a safety-related system, refer to "Safety Application Guide" produced by Mitsubishi Electric Corporation.

#### (1) Doubling input / Single input selection (Note 1)

These parameters are used to set the input for double wiring or single wiring. The settings are shown in the following table.

| Parameter item                                     | Setting range                            | Default        |
|----------------------------------------------------|------------------------------------------|----------------|
| 38. Doubling input / Single input selection X0, X1 |                                          |                |
| 39. Doubling input / Single input selection X2, X3 |                                          |                |
| 40. Doubling input / Single input selection X4, X5 | No Use                                   |                |
| 41. Doubling input / Single input selection X6, X7 | Doubling input                           | Doubling input |
| 42. Doubling input / Single input selection X8, X9 | Xn: Single input selection, Xn+1: No Use | Doubling input |
| 43. Doubling input / Single input selection XA, XB | Xn: No Use, Xn+1: Single input selection |                |
| 44. Doubling input / Single input selection XC, XD |                                          |                |
| 45. Doubling input / Single input selection XE, XF |                                          |                |

Notes: 1) When setting, confirm the availability of additional functions by the unit's technical version. 2) The indications of Xn, Xn+1 refer to "X0, X1", "X2, X3" ... "XE, XF".

#### (2) Time of noise removal filter

This parameter is used to set the filter time for reducing noise of the input signal in 2 input points unit.

The settings are shown in the following table.

| Parameter item                         | Setting range | Default |
|----------------------------------------|---------------|---------|
| 1. Time of noise removal filter X0, X1 |               |         |
| 2. Time of noise removal filter X2, X3 |               |         |
| 3. Time of noise removal filter X4, X5 | 1ms           |         |
| 4. Time of noise removal filter X6, X7 | 5ms           | 1.000   |
| 5. Time of noise removal filter X8, X9 | 20ms          | THIS    |
| 6. Time of noise removal filter XA, XB | 50ms          |         |
| 7. Time of noise removal filter XC, XD |               |         |
| 8. Time of noise removal filter XE, XF |               |         |

The following error occurs depending on the setting value.

Out of the setting range of "Time of noise removal filter"

For the error, refer to "8-5 Error Code List."

#### - <Reference> -

Set the "Time of noise removal filter" longer than the "Input dark test pulse OFF time." When the input dark test is not executed, the relationships between the "Time of noise removal filter" and the "Input dark test pulse OFF time" need not be considered.

For the setting of the "Input dark test pulse OFF time," refer to "(4) Input dark test pulse OFF time."

#### (3) Doubling input discrepancy detection time

This parameter is used to set the 2 inputs state disagreement tolerance time at dual wiring in 2 input points unit. The settings are shown in the following table.

| Parameter item                                       | Setting range                                            | Default |
|------------------------------------------------------|----------------------------------------------------------|---------|
| 9. Doubling input discrepancy detection time X0, X1  |                                                          |         |
| 10. Doubling input discrepancy detection time X2, X3 | Not detected, 20ms, 40ms                                 |         |
| 11. Doubling input discrepancy detection time X4, X5 | 140ms, 160ms, 180ms, 200ms                               |         |
| 12. Doubling input discrepancy detection time X6, X7 | 220ms, 240ms, 260ms, 280ms                               | 20      |
| 13. Doubling input discrepancy detection time X8, X9 | 300ms, 320ms, 340ms, 360ms<br>380ms, 400ms, 420ms, 440ms | 20ms    |
| 14. Doubling input discrepancy detection time XA, XB | 460ms, 480ms, 500ms, 1sec.                               |         |
| 15. Doubling input discrepancy detection time XC, XD | 2sec., 5sec., 10sec., 20sec.                             |         |
| 16. Doubling input discrepancy detection time XE, XF | 00300., 00300.                                           |         |

If a value out of the setting range is set, an error out of the setting range of "Doubling input discrepancy detection time" occurs. For the error, refer to "8-5 Error Code List."

When a value outside of the setting range is set, an error out of the setting range of the doubling input discrepancy detection will occur. For the errors, refer to "8-5 Error Code List."

#### (a) What is doubling input discrepancy detection?

This function determines trouble with the connected devices, when a discrepancy detection of the doubling input signal passes beyond the "doubling input discrepancy detection time" which is set and adjusted by the user.

#### (b) Setting of doubling input discrepancy detection time

Refer to the following guidelines, and set the doubling input discrepancy detection time.

1) When the synchronization time of the doubling input has been determined For the functions where the synchronization time is indicated in the specifications, such as the safety relay, safety switch and etc., set the time to more than double the synchronization time considering the safety factors for detection errors. (Example: When the synchronization time is 1 sec, set the detection time to 2 sec.)

2) When the synchronization time of the doubling input has not been determined When the synchronization time has not been determined for the door switch which is opened and closed manually and etc., set the setting range to "Not detected", or set a time with sufficient margin on the user's system.

#### - <Reference>

The doubled input signal "1. At the time discrepancy detected" in the following figure performs a fail safe operation (both signals turn OFF), and the system stops safely.

The system performs the same when the doubling input discrepancy detection time is set to "Not detected." Set the timing of "2. Doubling input discrepancy detection error occurrence" in the following figure for the doubling input discrepancy detection time. In order to prevent the occurrence of detection errors, set the time with a margin for the doubling input discrepancy detection time.

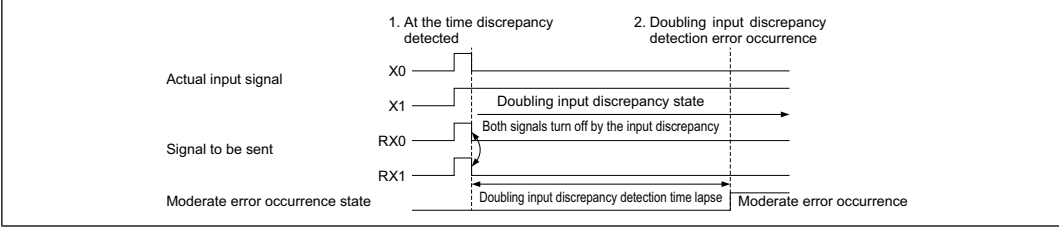

#### (c) Auto recovery at the time of doubling input discrepancy detection error

When a doubling input discrepancy detection error occurs, the send data can be turned off for the applicable input signal only, without interrupting the operation of the unit.

By both input signals being turned off, the system will determine that the error was cleared and resets automatically.

For the parameter settings, refer to "(4) Auto recovery function at the time of doubling input discrepancy detection error."

For the details of the functions, refer to "4-2 Input Function."

#### (4) Auto recovery function at the time of doubling input discrepancy detection error (Note)

This function is used to set whether to suspend the operation of the unit, or perform auto recovery when the error is cleared at the time of a doubling input discrepancy detection error occurrence. When the function is set to "Valid," auto recovery will be performed. The settings are shown in the following table.

| Parameter item                                                                       | Setting range  | Default |
|--------------------------------------------------------------------------------------|----------------|---------|
| 46. Auto recovery function at the time of doubling input discrepancy detection error | Invalid, Valid | Invalid |

Note: When setting, confirm the availability of additional functions by the unit's technical version.

#### (5) Input dark test selection

This parameter is used to set in 2 input points unit if the "Input dark test function" of this product diagnostics function is executed or not.

The settings are shown in the following table.

| Parameter item                       | Setting range | Default     |  |
|--------------------------------------|---------------|-------------|--|
| 17. Input dark test selection X0, X1 |               |             |  |
| 18. Input dark test selection X2, X3 |               |             |  |
| 19. Input dark test selection X4, X5 | Execute       | Execute     |  |
| 20. Input dark test selection X6, X7 | Not execute   |             |  |
| 21. Input dark test selection X8, X9 |               |             |  |
| 22. Input dark test selection XA, XB |               |             |  |
| 23. Input dark test selection XC, XD | Not eve sute  | Net everyte |  |
| 24. Input dark test selection XE, XF | Not execute   | Not execute |  |

An error out of the setting range of "Input dark test selection" occurs depending on the setting value.

For the error, refer to "8-5 Error Code List."

#### (6) Input dark test pulse OFF time

This parameter is used to set the OFF pulse width that T0 and T1 terminals output in every unit.

The settings are shown in the following table.

| Parameter item                     | Setting range       | Default |
|------------------------------------|---------------------|---------|
| 25. Input dark test pulse OFF time | 400μs<br>1ms<br>2ms | 400µs   |

When a value out of the setting range is set, an error out of the setting range of "Input dark test pulse OFF time" occurs.

For the error, refer to "8-5 Error Code List."

### 5-2-2 Output parameter

The combination of the output parameters for obtaining a certification of the target safety category is shown in the following diagram.

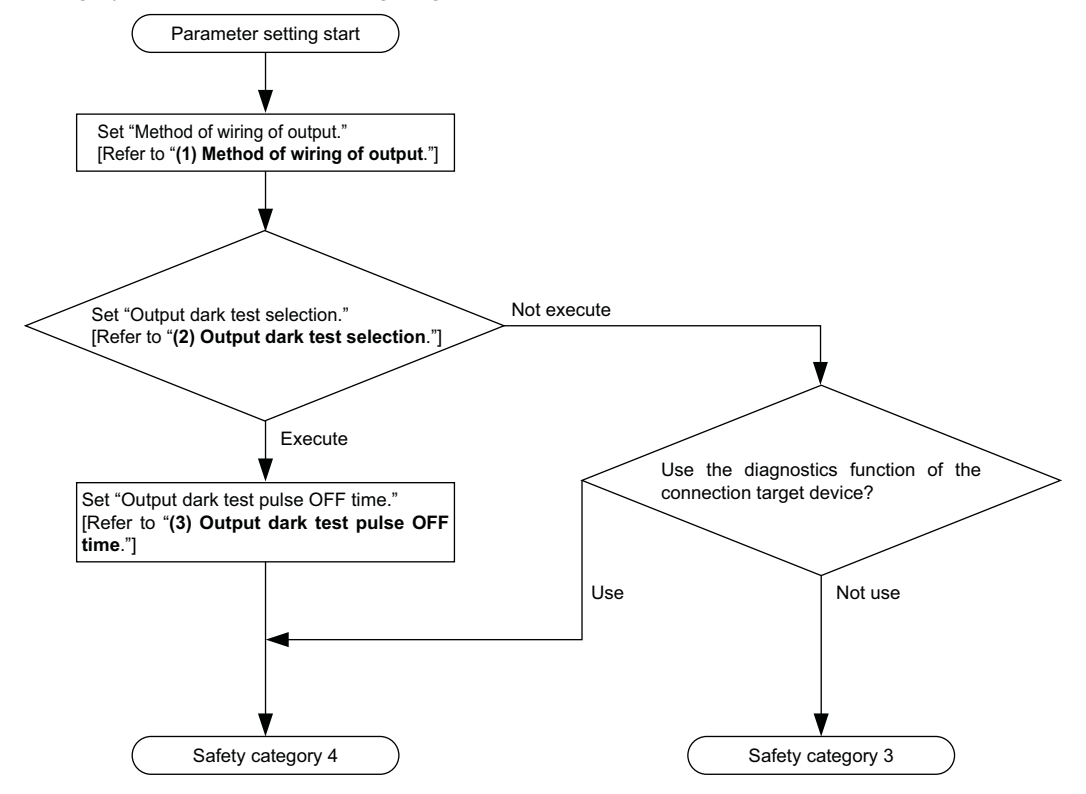

#### - <Reference> -

Only setting this product parameters does not allow obtaining the safety category certifications. For the wiring and setting of the entire system to obtain the safety category certification as a safety-related system, refer to "Safety Application Guide" produced by Mitsubishi Electric Corporation.

#### (1) Method of wiring of output

This unit is used to set the "Method of wiring of output" in the output point unit. The settings are shown in the following table.

| Parameter item                    | Setting range                                                          | Default |
|-----------------------------------|------------------------------------------------------------------------|---------|
| 26. Method of wiring of output Y0 | No use<br>Dual wiring (Source + Sink)<br>Dual wiring (Source + Source) |         |
| 27. Method of wiring of output Y1 |                                                                        | Nouse   |
| 28. Method of wiring of output Y2 |                                                                        | No use  |
| 29. Method of wiring of output Y3 |                                                                        |         |

When a value out of the setting range is set, the following errors occur.

• Out of the setting range of "Method of wiring of output"

• Output wiring method combination error

For the error, refer to "8-5 Error Code List."

#### (2) Output dark test selection

This parameter is used to set in the output point unit whether the "Output dark test function" of this product diagnostics function is executed or not. The settings are shown in the following table.

| Parameter item                    | Setting range          | Default |
|-----------------------------------|------------------------|---------|
| 30. Output dark test selection Y0 | Execute<br>Not execute |         |
| 31. Output dark test selection Y1 |                        | Execute |
| 32. Output dark test selection Y2 |                        |         |
| 33. Output dark test selection Y3 | 1                      |         |

When a value out of the setting range is set, the following errors occur.

· Out of the setting range of "Output dark test selection"

Output dark test selection combination error

For the error, refer to "8-5 Error Code List."

#### (3) Output dark test pulse OFF time

This parameter is used to set the OFF pulse width used in the output dark test in the output point unit.

The settings are shown in the following table.

| Parameter item                         | Setting range | Default |
|----------------------------------------|---------------|---------|
| 34. Output dark test pulse OFF time Y0 |               |         |
| 35. Output dark test pulse OFF time Y1 | 400µs         | 100.00  |
| 36. Output dark test pulse OFF time Y2 | 2ms           | 400µS   |
| 37. Output dark test pulse OFF time Y3 | 1             |         |

When a value out of the setting range is set, an error out of the setting range of "Output dark test pulse OFF" occurs.

For the error, refer to "8-5 Error Code List."

This chapter describes the procedures and settings before the operation of this product.

## 6-1 Procedures and Settings before System Operation

This section describes the procedures before the operation of this product and the replacement of the unit.

### 6-1-1 Procedure from unit installation to system operation

The procedure from the installation of this product to the CC-Link Safety system operation is shown in the following diagram.

In addition, parameters are considered to be separately created.

For the parameter setting, refer to "Chapter 5 Parameter Setting."

For the connection between the safety CPU unit and GX Developer, refer to "GX Developer Version 8 Operating Manual (Safety PLC)" produced by Mitsubishi Electric Corporation.

| Start                                                                                                    |                                                                                                    |
|----------------------------------------------------------------------------------------------------|----------------------------------------------------------------------------------------------------|
| ↓                                                                                                    | -                                                                                                    |
| Unit installation                                                                                                    | For the installation and setting of this product, refer to "6-2                                                                                                    |
| Install this product to a control panel and a machine.                                                                                                    | Mounting and Installation."                                                                                                    |
| ↓                                                                                                    | -                                                                                                    |
| Power supply wiring                                                                                                    |                                                                                                    |
| Wire the power supply to this product.                                                                                                    |                                                                                                    |
| ↓                                                                                                    | -                                                                                                    |
| Self-loopback test execution                                                                                                    | For the procedure of the self-loopback test, refer to "6-4                                                                                                    |
| Execute the self-loopback test of this product.                                                                                                    | Check of Unit Status (Self-Loopback Test)."                                                                                                    |
| ↓                                                                                                    | -                                                                                                    |
| Switch setting                                                                                                    | For the switch setting, refer to "6-6 Switch Setting."                                                                                                    |
| Save the settings for the link ID, station number and trans-<br>mission speed setting switch of this product to the nonvola-<br>tile memory inside the unit. |                                                                                                    |
| ↓                                                                                                    |                                                                                                    |
| Unit wiring (Note)                                                                                                    | For the wiring of this product, refer to "Safety Application                                                                                                    |
| Turn OFF the power supply of this product and wire to the followings. <ul> <li>Various types of safety devices</li> <li>Safety master unit</li> </ul>        | Guide" produced by Mitsubishi Electric Corporation.                                                                                                    |
| $\downarrow$                                                                                                    |                                                                                                    |
| Parameter writing                                                                                                    | For writing parameters to the safety CPU unit, refer to "GX                                                                                                    |
| Write the parameters set on GX Developer to the safety CPU unit.<br>(The parameters are written to this product via the safety master unit.)                 | Developer Version 8 Operating Manual" produced by Mit-<br>subishi Electric Corporation.                                                                                                    |
| ↓                                                                                                    |                                                                                                    |
| Connection to CC-Link Safety system                                                                                                    |                                                                                                    |
| Connect to the CC-Link Safety system with the setting saved to the nonvolatile memory inside the unit by resetting or powering this product from OFF to ON.  |                                                                                                    |
| ↓                                                                                                    | -                                                                                                    |
| Confirmation of system operation                                                                                                    | For starting the safety CPU unit in TEST MODE, refer to                                                                                                    |
| Start the safety CPU unit in TEST MODE and confirm the system operation.                                                                                     | "QSCPU User's Manual (Function Explanation, Program)"<br>produced by Mitsubishi Electric Corporation.                                                                                                    |
| ↓                                                                                                    |                                                                                                    |
| Start of system operation                                                                                                    | Change the safety CPU operation mode to SAFETY MODE                                                                                                    |
| Change the safety CPU operation mode to SAFETY MODE using GX Developer.                                                                                      | using GX Developer.<br>For changing to SAFETY MODE of the safety CPU unit, refer<br>to "QSCPU User's Manual (Function Explanation, Program<br>Fundamentals)" produced by Mitsubishi Electric Corporation. |
| ↓                                                                                                    |                                                                                                    |
| Completed                                                                                                    |                                                                                                    |
| e: Even when various safety devices are not connected                                                                                                    | , perform wiring for the external supply power.                                                                                                    |

Note: Even when various safety devices are not connected, perform wiring for the external supply power. When the external supply power is not wired, an error of the external supply power occurs. For the error, refer to "8-5 Error Code List."

#### 6-1-2 Replacement procedure of the unit

The replacement procedure of this product is shown in the following diagram.

For the function differences between managing and not managing the production information, refer to "(1) Parameter setting method" in "Chapter 5 Parameter Setting."

For the connection between the safety CPU unit and GX Developer, refer to "GX Developer Version 8 Operating Manual (Safety PLC)" produced by Mitsubishi Electric Corporation.

| Replacement start                                            |                                                     |
|--------------------------------------------------------------|-----------------------------------------------------|
| $\downarrow$                                                 |                                                     |
| Confirmation of new unit operation                           |                                                     |
| Execute the self-loopback test of new safety remote I/O      |                                                     |
| unit.                                                        |                                                     |
| For the self-loopback test, refer to "6-4 Check of Unit Sta- |                                                     |
| tus (Self-Loopback lest).                                    |                                                     |
|                                                              |                                                     |
| Switch setting of new unit                                   |                                                     |
| Save the settings for the link ID, station number and trans- |                                                     |
| mission speed setting switch of the new safety remote I/O    |                                                     |
| For the switch setting refer to "6-6 Switch setting "        |                                                     |
|                                                              |                                                     |
| Change to TEST MODE                                          |                                                     |
| Change the safety CPU operation mode to TEST MODE            |                                                     |
| using GX Developer.                                          |                                                     |
| For changing to TEST MODE of the safety CPU unit, refer      |                                                     |
| to "QSCPU User's Manual (Function Explanation, Program       |                                                     |
| Fundamentals)" produced by Mitsubishi Electric Corpora-      |                                                     |
| tion.                                                        |                                                     |
| ↓                                                            |                                                     |
| Production information change                                |                                                     |
| 1) Change the production information of the safety remote    |                                                     |
| I/O unit to that of the new safety remote I/O unit using     |                                                     |
| GX Developer.                                                | I his operation is not required when the production |
| 2) Write the parameters changed by GX Developer to the       | mormation is not managed.                           |
| (The parameters are written to the safety remote I/O unit)   |                                                     |
| via the safety master unit at data link.                     |                                                     |
| For writing parameters to the safety CPU unit, refer to "GX  |                                                     |
| Developer Version 8 Operating Manual" produced by Mit-       |                                                     |
| subishi Electric Corporation.                                |                                                     |
| ↓                                                            |                                                     |
| Setting reflection                                           |                                                     |
| Make the set production information valid by resetting or    |                                                     |
| powering the safety CPU unit from OFF to ON.                 | )                                                   |
| ↓                                                            |                                                     |
| Power-off                                                    |                                                     |
| Turn OFF the power supply of this product.                   |                                                     |
| $\downarrow$                                                 |                                                     |
| (To next page)                                               |                                                     |

#### **Procedures and Settings Before System Operation**

| (From previous page)                                                                                                    |                                                           |
|----------------------------------------------------------------------------------------------------|-----------------------------------------------------------|
| ↓                                                                                                    |                                                           |
| Terminal block removal                                                                                                    |                                                           |
| Remove the 2-piece terminal block of this product with keeping the wiring.                                                                                                    |                                                           |
| ↓                                                                                                    |                                                           |
| Unit replacement                                                                                                    |                                                           |
| <ol> <li>Remove this product.</li> <li>Install the new remote I/O unit to a control panel and a<br/>machine.</li> <li>For the installation and setting of this product, refer to "6-2<br/>Mounting and Installation."</li> </ol>                                    |                                                           |
| Ļ                                                                                                    |                                                           |
| Terminal block installation                                                                                                    |                                                           |
| Install the 2-piece terminal block, which was removed with wiring, to the replaced safety remote I/O unit.                                                                                                    |                                                           |
| Ļ                                                                                                    |                                                           |
| Power-on                                                                                                    |                                                           |
| Connect to the CC-Link Safety system with the setting<br>saved to the nonvolatile memory inside the unit by turning<br>ON the power supply of this product.                                                                                                    |                                                           |
| ↓                                                                                                    |                                                           |
| Change to SAFETY MODE                                                                                                    | This operation is not required when the production inform |
| Change the safety CPU operation mode to SAFETY MODE<br>using GX Developer.<br>For changing to TEST MODE of the safety CPU unit, refer<br>to "QSCPU User's Manual (Function Explanation, Program<br>Fundamentals)" produced by Mitsubishi Electric Corpora-<br>tion. | tion is not managed.                                      |
| ↓                                                                                                    | -                                                         |
| Replacement completed                                                                                                    |                                                           |

#### - <Reference> -

(1) When managing the production information, change the production information to the number of the new safety remote I/O unit.

If not doing so, production information mismatch error occurs.

For product information mismatch error, refer to "CC-Link Safety System Master Unit User's Manual" produced by Mitsubishi Electric Corporation.

(2) When changing the production information, change the safety CPU operation mode to TEST MODE.

In SAFETY MODE, the production information cannot be changed.

## 6-2 Mounting and Installation

In order to increase the reliability of the system and exploit the maximum performance of its functions, this section describes the methods and precautions for the mounting and installation of the system.

### 6-2-1 Handling precautions

This section provides handling precautions for use of this product.

# 

• Do not touch the terminals while power is on. Doing so could cause an electrical shock.

# 

- Be sure there are no foreign substances such as sawdust or wiring debris inside the unit. Such debris could cause fires, damage, or erroneous operation.
- Do not disassemble or modify the units.
   Doing so could cause trouble, erroneous operation, injury, or fire.
   If the product is repaired or remodeled by other than our company, the warranty is not covered.
- Do not directly touch the unit's conductive parts or electronic components. Touching the conductive parts could cause an operation failure or give damage to the unit.
- Since the unit case is made of resin, do not drop or apply any strong impact to the unit. Doing so may damage the unit.
- When installing this product to a control panel, provide clearance of at least 60mm between the unit's top / bottom and any other structure or component to ensure proper airflow and to make unit replacement easy.
- Tighten a terminal block mounting screw and a terminal screw within the specified torque range.
   If the terminal block mounting screw or terminal screw is too loose, it may cause a short circuit, fire, or malfunctions.
  - If too tight, it may damage the screw and / or the unit, resulting in a drop of the screw or unit, a short circuit or malfunctions.
- When disposing of the unit, treat it as industrial waste.
- Make sure to fix the unit with a DIN rail securely.
- Completely turn off the externally supplied power used in the system before mounting or removing the unit to / from the panel. Not doing so may result in a fault or malfunctions of the unit.

- Do not remove the printed circuit board (PCB) of this product from the case. Doing so may cause failure.
- Install this product to a flat surface. If it is not flat, an excess force may be applied to the PCB, causing failure.
- Tighten the terminal block screws within the following torque range. Overtightening may result in damage to the screws or the unit case.

| Screw                                     | Specified torque range |
|-------------------------------------------|------------------------|
| Terminal block screw (M3 screw)           | 0.425 to 0.525N·m      |
| 2-piece terminal block screw (M3.5 screw) | 0.680 to 0.920N ⋅ m    |

- When using a DIN rail, pay attention to the following:
- 1) Applicable DIN rail model (conforming to JIS C 2812) TH35-7.5Fe TH35-7.5Al
- 2) Installation screw intervals

Tighten the screws at pitches of 200mm or less.

- For installing or removing this product to / from the DIN rail, refer to the following. **How to install this product to the DIN rail** 
  - 1. Fit the front part of the installing section of this product on a 35mm width DIN rail.
  - 2. Press down the rear part of the installing section (DIN rail stopper side) and fit it to the DIN rail.

#### <How to remove this product from the DIN rail>

3. Pull the DIN rail stopper using a flathead driver, etc. to remove this product.

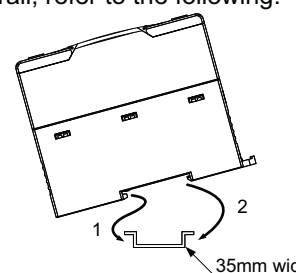

35mm width DIN rail

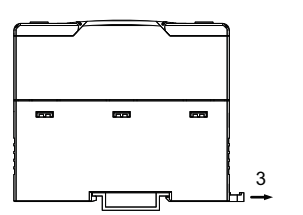

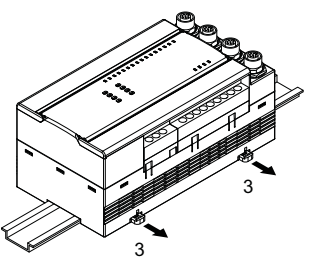

### 6-2-2 Installation environment

For installation environment, refer to "3-1 List of Specifications."
1

2

3

4

#### 10 20 00000000 ()( **⊕**<u>16</u><u>17</u> 12 • <u>18</u> <u>19</u> ⊕• æ ē. • 15 ē ē 9 . . . . 0 0 0000 0000 ЪС Q 000 000000 20 \<u>11</u> 5 21 6 8 7

| No. | Designation                                            | Description                                                                                                    |  |  |  |  |
|-----|--------------------------------------------------------|----------------------------------------------------------------------------------------------------|--|--|--|--|
| 1   | Connector 1 for the emit-<br>ter of the light curtain  | Connects the emitter 1 of the light curtain.                                                                                                    |  |  |  |  |
| 2   | Connector 1 for the re-<br>ceiver of the light curtain | Connects the receiver 1 of the light curtain.                                                                                                    |  |  |  |  |
| 3   | Connector 2 for the emit-<br>ter of the light curtain  | Connects the emitter 2 of the light curtain.                                                                                                    |  |  |  |  |
| 4   | Connector 2 for the re-<br>ceiver of the light curtain | Connects the receiver 2 of the light curtain.                                                                                                    |  |  |  |  |
| 5   | Setting saving switch                                  | Saves the values set by switches 6 to 8 into the nonvolatile memory inside this product.                                                                                                    |  |  |  |  |
| 6   | Transmission speed<br>setting switch                   | Setting     Transmission speed       0     156kbps       1     625kbps       2     2.5Mbps       3     5Mbps       4     10Mbps                                                                                                    |  |  |  |  |
| 7   | Station No. setting switch                             | Set station No. of this product within a range from 0 to 64. (Note 1)<br>• Tens place of station No. is set by "X10."<br>• Units place of station No. is set by "X1."                                                                                                    |  |  |  |  |
| 8   | Link ID setting switch                                 | Setting         Description           0 to 7         Link ID setting           EL         Setting for reading error logs<br>(For error logs, refer to "4-5 Error History Function.")           LBT         Setting for self-loopback test<br>[For Setting for self-loopback test, refer to "6-4 Check of Unit Status<br>(Self-Loopback Test)."] |  |  |  |  |
| 9   | Reset switch                                           | Resets the hardware of this product.                                                                                                    |  |  |  |  |
| 10  | Input indicator<br>(X0 to XF) (Red)                    | Indicates the I/O status of this product.                                                                                                    |  |  |  |  |
| 11  | Output indicator<br>(Y0 to Y3) (Red)                   | OFF: I/O OFF                                                                                                    |  |  |  |  |

# 6-3 Functional Description

### **Procedures and Settings Before System Operation**

| No. | Designation                          | Description                                                                                                    |  |  |  |
|-----|--------------------------------------|----------------------------------------------------------------------------------------------------|--|--|--|
| 12  | POWER indicator<br>(Green)           | Indicates the power status of this product.<br>Lights up: Normally powered<br>Turns OFF: Powered off or error occurred (blown fuse)                                                                                                    |  |  |  |
| 13  | RUN indicator<br>(Green) (Note 2)    | Indicates the operating status of this product.<br>Lights up: Normally operating, or moderate error occurred<br>Flashes: Saving switch setting<br>Turns OFF: Serious error occurred                                                                                                    |  |  |  |
| 14  | SAFETY indicator<br>(Green) (Note 2) | Indicates the CC-Link Safety system connection status of this product.<br>Lights up: Connected to CC-Link Safety system (Note 3), or self-loopback test completed normally<br>Flashes: Self-loopback test in execution<br>Turns OFF: Not connected to CC-Link Safety system, or self-loopback test completed in error                                                                                                    |  |  |  |
| 15  | ERR. indicator<br>(Red) (Note 2)     | Indicates failure or error status of this product.<br>Lights up: Serious error occurred, or self-loopback test completed in error<br>RUN indicator (green) turns OFF: Serious error occurred<br>Flashes: Moderate error occurred<br>Turns OFF: Normally operating                                                                                                    |  |  |  |
| 16  | L RUN indicator<br>(Green)           | Indicates the communication status of this product in the CC-Link Safety system.<br>Lights up: Normally communicating in the CC-Link Safety system<br>Turns OFF: Communication failure in the CC-Link Safety system (Timeout error)                                                                                                    |  |  |  |
| 17  | L ERR. indicator<br>(Red)            | Indicates the communication error status of this product in the CC-Link Safety system.<br>Lights up: Value set by Link ID, station number, or transmission setting switch is out of range<br>Flashes regularly: Setting of Link ID, station number, and / or transmission setting switch is differ-<br>ent from that of the internal nonvolatile memory<br>Flashes irregularly: Wrong terminal resistor setting, or noise influence<br>Turns OFF: Normally operating |  |  |  |
| 18  | SD indicator<br>(Green)              | Indicates the sending status of this product in the CC-Link Safety system.<br>Lights up: Data being sent                                                                                                    |  |  |  |
| 19  | RD indicator<br>(Green)              | Indicates the receiving status of this product in the CC-Link Safety system.<br>Lights up: Data being received                                                                                                    |  |  |  |
| 20  | 2-piece terminal block               | 2-piece terminal block for connection of I/O unit power, transmissions, and I/O signals.                                                                                                    |  |  |  |
| 21  | DIN rail stopper                     | Hook used for installing the unit to a DIN rail.<br>Press the center part of the hook until a click is heard.                                                                                                    |  |  |  |

Notes: 1) Duplicate station number setting is not allowed.
 2) Although the RUN indicator (green), SAFETY indicator (green) and ERR. indicator (red) momentarily light up immediately after power-up or reset, it does not mean any fault.
 3) The SAFETY indicator (green) turns off when no safety remote I/O station parameters have been received during connection to the CC-Link Safety system.

# 6-4 Check of Unit Status (Self-Loopback Test)

The self-loopback test checks whether this product operates correctly in stand-alone.

Be sure to execute the self-loopback test before connecting the system.

The self-loopback test cannot be performed properly in the condition that the communication cables and I/O wires are connected.

Execute the self-loopback test in the following procedure.

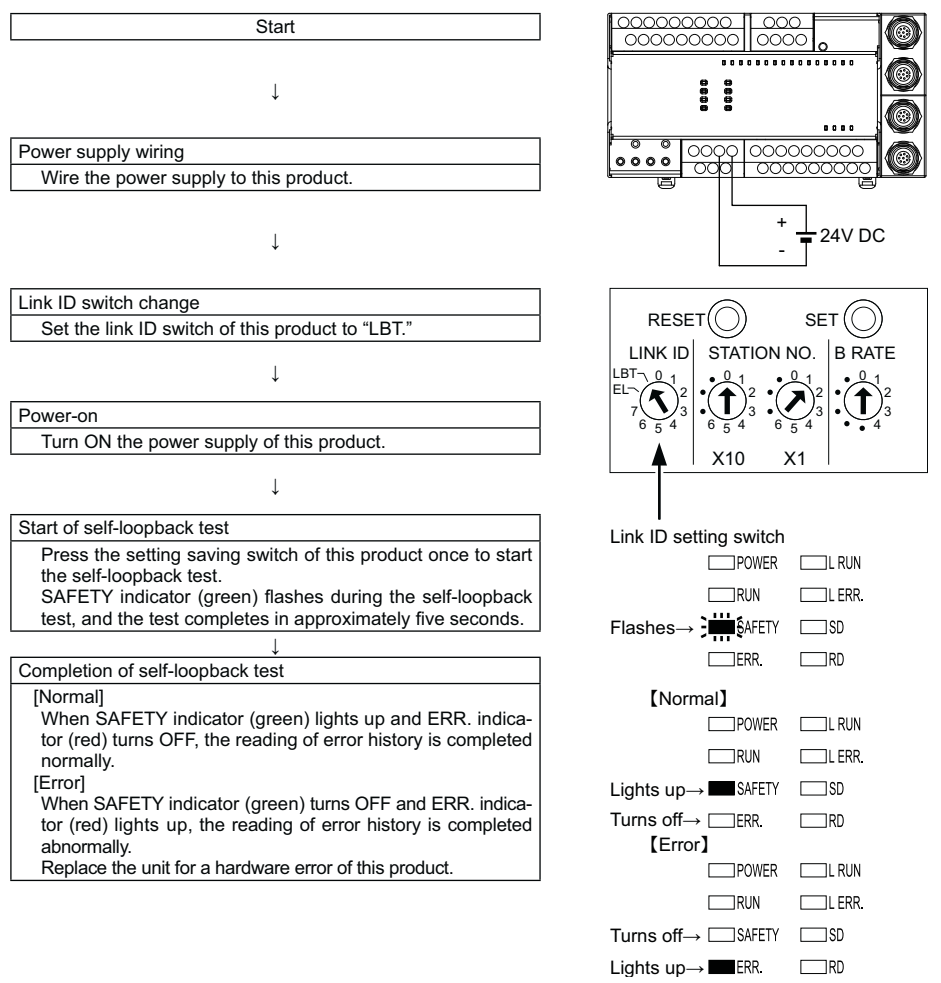

#### - <Reference>

When the self-loopback test is not started, reexecute the procedure shown in the above with attention to the following points.

- (1) Is the power supply of this product turned ON? [Does the POWER indicator (green) light up?]
- (2) Is the power supply turned ON after the link ID setting switch of this product is set to "LBT" (setting at self-loopback test) in the power-off status?
- (3) Is the setting saving switch pressed after (2)?

When the self-loopback test is not started again, replace the unit.

# 6-5 Wiring

This section describes the wiring precautions and wiring examples of this product.

## 6-5-1 Precautions for handling CC-Link cables

This section explains how to handle dedicated CC-Link cables.

Do not perform any of the following, as each of them will damage CC-Link cables:

- Compressing the cable with a sharp object
- Twisting the cable excessively
- Pulling the cable too hard (exceeding the allowable tension)
- Stepping on the cable
- Placing an object on the cable
- Scratching the cable sheath

## 6-5-2 Connecting CC-Link cables

The following figure shows how this products are connected with dedicated CC-Link cables.

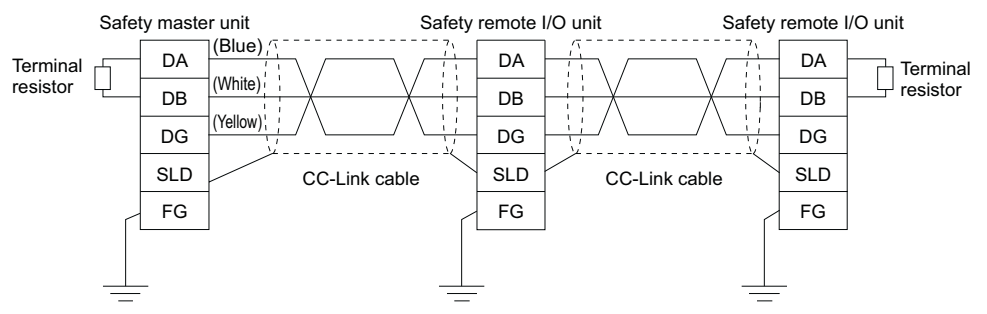

#### - <Reference>

- (1) Connect the shielded wire of the CC-Link cable to SLD terminal of each unit, and ground both ends to the protective ground connectors via F.G. terminals. The SLD and F.G. terminals are connected inside the unit.
- (2) Always connect terminal resistors to the unit located on both ends of the data link network.

Connect a terminal resistor between DA and DB terminals.

### 6-5-3 Precautions for wiring unit power supply

When wiring the unit power supply of this product, note the following.

• Cable length of the unit power supply must be within 10m.

## 6-5-4 Precautions for wiring safety devices

This section describes precautions for wiring to each safety device.

#### (1) Wiring of the input terminal section

#### (a) Combinations of input terminals

Input terminals can be used in the following combinations only. Using them in any other combination will result in a medium failure. X0 and X1, X2 and X3, X4 and X5, X6 and X7 X8 and X9, XA and XB, XC and XD, XE and XF

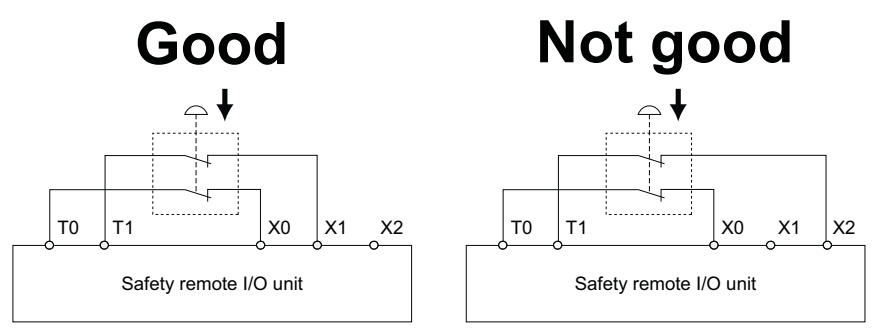

#### (b) Combinations of the test pulse output terminals

Using the same test pulse for one device is not allowed.

If the same test pulse is used in combinations such as X0 and T0, X1 and T0, a medium failure will occur.

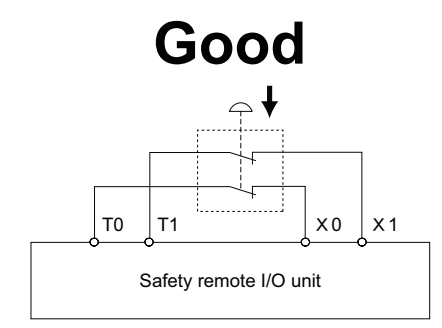

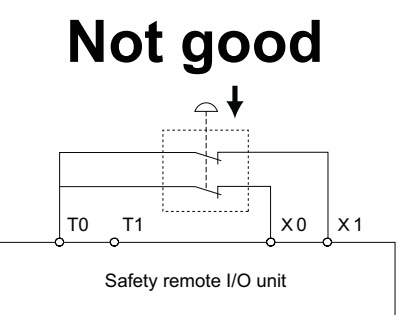

#### (2) Wiring of the output terminal section

Use sink outputs in combination with source outputs. Combinations of two sink outputs or single use of sink output is not allowed.

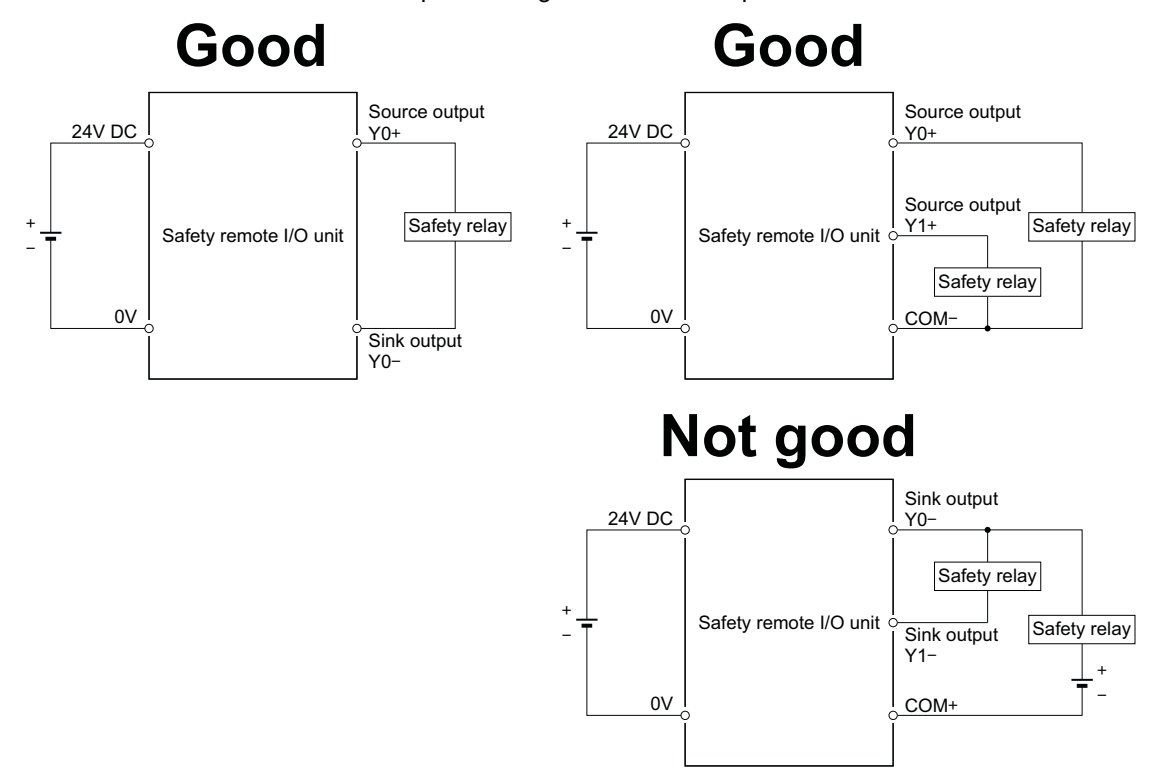

### 6-5-5 Safety devices and wiring example

This section describes the wiring between this product and safety devices.

To make the wiring specified in category 4, the following two points must be executed in this product.

- Redundant input / output wiring
- Execution of the self-diagnostics function (dark test)

For the wiring example between this product and safety devices which meets the above points, refer to "Safety Application Guide" produced by Mitsubishi Electric Corporation.

# 6-6 Switch Setting

This section describes the procedure before starting the data link with the settings of the link ID setting switch, station No. setting switch and transmission speed setting switch of this product.

#### (1) Switch setting procedure

Switch setting must be made in the power-off status of this product.

If the switch setting is made in the power-on status, it may result in an accident due to incorrect output or malfunction.

In the power-on status, make the switch setting after fully confirming the safety.

To return to the CC-Link Safety system with the changed switch setting, performing reset operation or power OFF to ON of this product is required.

After making or canceling the switch setting, be sure to perform reset operation or power OFF to ON of this product.

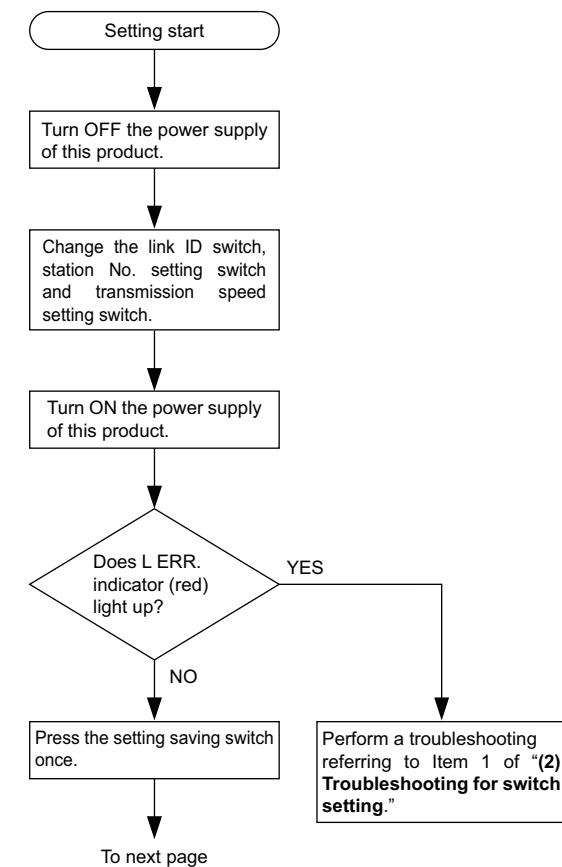

#### **Procedures and Settings Before System Operation**

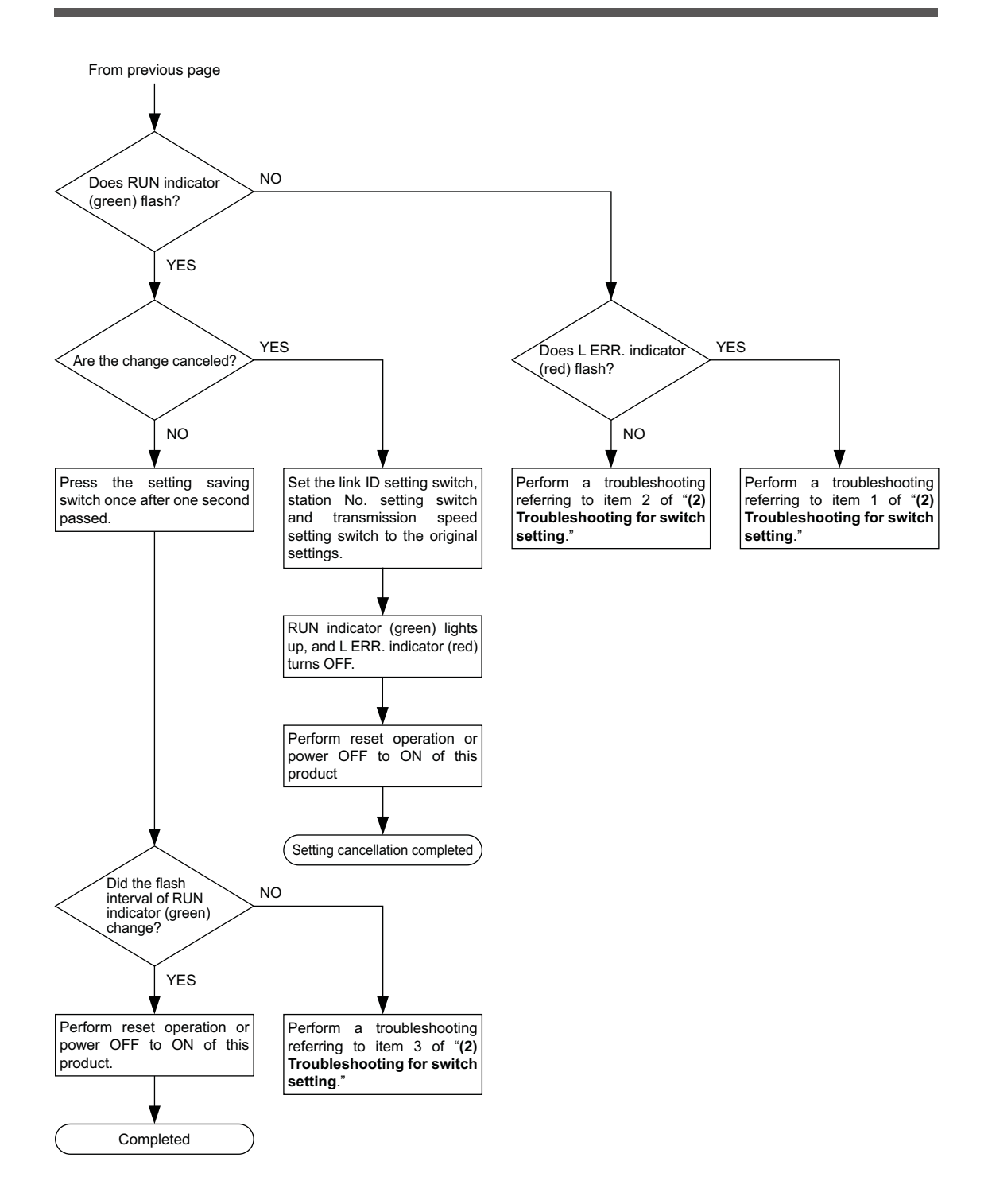

#### (2) Troubleshooting for switch setting

Corrective actions for the invalid indicator operation at switch setting are shown in the following table.

| Item | Indicator status Check description                                                                                          |                                                                                                    | Corrective action                                                                                                    |
|------|----------------------------------------------------------------------------------------------------|----------------------------------------------------------------------------------------------------|----------------------------------------------------------------------------------------------------|
| 1    | After power-on or during<br>switch setting, L ERR. indi-<br>cator (red) lights up.                                          | Check if the link ID setting<br>switch, station No. setting switch<br>and transmission speed setting<br>switch are pointing positions out-<br>side the setting range or not.    | <ul> <li>Set the positions of the link ID setting switch, station No. setting switch and transmission speed setting switch within the setting range.</li> <li>If the position each setting switch is set within the setting range, replace this product.</li> </ul>    |
| 2    | After the first setting saving<br>switch is pressed, RUN indi-<br>cator (green) does not flash.                             | Check if the link ID setting<br>switch, station No. setting switch<br>and transmission speed setting<br>switch is changed or not after the<br>setting saving switch is pressed. | <ul> <li>Make the switch setting again from the beginning<br/>of the procedure.</li> <li>If each setting switch is not changed after the<br/>setting saving switch is pressed, replace this<br/>product.</li> </ul>                                                    |
| 3    | After the second setting sav-<br>ing switch is pressed, the<br>flash interval of RUN indica-<br>tor (green) is not changed. | Check if the second setting<br>saving switch is pressed or not<br>within one second after the first<br>one was pressed.                                                         | <ul> <li>Press the setting saving switch after one or more seconds passed.</li> <li>If the flash interval of RUN indicator (green) does not change when the second setting saving switch is pressed after one or more seconds passed, replace this product.</li> </ul> |

# **Chapter 7 Maintenance and Inspection**

# 

• Do not touch the terminals while power is on. Doing so could cause an electrical shock.

# 

• Turn off all phases of the external supply power used in the system when cleaning the unit or retightening the terminal block mounting screws and terminal screws. Not doing so could result in an electrical shock. Tighten a terminal block mounting screw and a terminal screw within the specified torque range. If the terminal block mounting screw or terminal screw is too loose, it may cause a short circuit, fire, or malfunctions. If too tight, it may damage the screw and / or the unit, resulting in a drop of the screw of the unit, a short circuit or malfunctions. Do not disassemble or modify the units. Doing so could cause trouble, erroneous operation, injury, or fire. If the product is repaired or remodeled by other than our company, the warranty is not covered. • Restrict the mounting / removal of a unit, base unit, and terminal block up to 50 times (conforming to JIS B 3502, IEC 61131-2), after the first use of the product. Failure to do so may cause the unit to malfunction due to poor contact of connector. • Since the unit case is made of resin, do not drop or apply any strong impact to the unit. Doing so may damage the unit. • Completely turn off the externally supplied power used in the system before installing or removing the unit to / from the panel. Not doing so may result in a fault or malfunctions of the unit.

In order that you can use the safety PLC in normal and optimal condition at all times, this section describes those items that must be maintained or inspected daily or at regular intervals.

# 7-1 Daily Inspection

#### The items that must be inspected daily are listed in the following.

| Item | n Inspection item |                                                                                                    | Inspection                                                | Judgement                                                                                                    | Remedy                                                |
|------|-------------------|----------------------------------------------------------------------------------------------------|-----------------------------------------------------------|----------------------------------------------------------------------------------------------------|-------------------------------------------------------|
|      |                   | Installation to DIN rail                                                                                                    | Check that this prod-<br>uct is stable.                   | This product must be stable.                                                                                                    | Reinstall this product to the DIN rail.               |
| 1    | Installation      | Looseness and in-<br>stability of 2-piece<br>terminal block<br>mounting screws                                                                                       | Try to further tighten screws with a screw driver.        | Screws must not be loose.                                                                                                    | Retighten the 2-piece terminal block mounting screws. |
|      |                   | Adhesion of dirt or foreign matter                                                                                                    | Check visually.                                           | Dirt and foreign matter must not be present                                                                                                    | Remove and clean.                                     |
| 2    | ection            | Looseness of termi-<br>nal screws                                                                                                    | Try to further tighten screws with a screw driver.        | Screws must not be loose.                                                                                                    | Retighten the terminal screws.                        |
|      | Conn              | Proximity of solder-<br>less terminals to<br>each other                                                                                                    | Check visually.                                           | Solderless terminals must be positioned at proper intervals.                                                                                                    | Correct.                                              |
|      | / reset           | bit get         POWER indicator         Check that the indi-<br>cator lights up.         The indicator (green) must light up.<br>(Abnormal if the indicator is OFF.) |                                                           | Refer to "8-2 Troubleshooting with indicator."                                                                                                    |                                                       |
|      | ower-on           | RUN indicator<br>(Green)                                                                                                    | Check that the indi-<br>cator momentarily<br>lights up.   | The indicator (green) must light up.<br>(Abnormal if the indicator is OFF.)                                                                                                    |                                                       |
| 3    | cator at p        | SAFETY indicator<br>(Green)                                                                                                    | Check that the indi-<br>cator momentarily<br>lights up.   | The indicator (green) must light up.<br>(Abnormal if the indicator is OFF.)                                                                                                    | Replace the unit.                                     |
|      | Unit indi         | ERR. indicator<br>(Red)                                                                                                    | Check that the indi-<br>cator momentarily<br>lights up.   | The indicator (red) must turn OFF.<br>(Abnormal if the indicator is OFF.)                                                                                                    |                                                       |
|      |                   | POWER indicator<br>(Green)                                                                                                    | Check that the indi-<br>cator lights up.                  | The indicator (green) must light up. (Abnormal if the indicator is OFF.)                                                                                                    |                                                       |
|      |                   | RUN indicator<br>(Green)                                                                                                    | Check that the indi-<br>cator lights up.                  | The indicator (green) must light up. (Abnormal if the indicator is OFF.)                                                                                                    |                                                       |
|      |                   | SAFETY indicator<br>(Green)                                                                                                    | Check that the indi-<br>cator lights up.                  | The indicator (green) must light up. (Abnormal if the indicator is OFF.)                                                                                                    |                                                       |
|      |                   | ERR. indicator<br>(Red)                                                                                                    | Check that the indi-<br>cator is OFF.                     | The indicator must be OFF.<br>(Abnormal if the indicator lights up<br>or flashes (red).                                                                                                    |                                                       |
|      |                   | L RUN indicator<br>(Green)                                                                                                    | Check that the indi-<br>cator lights up.                  | The indicator (green) must light up. (Abnormal if the indicator is OFF.)                                                                                                    | Refer to "8-2 Troubleshooting with indicator."        |
|      | peration          | L ERR. indicator<br>(Red)                                                                                                    | Check that the indi-<br>cator is OFF.                     | The indicator must be OFF.<br>(Abnormal if the indicator lights up<br>or flashes (red).                                                                                                    |                                                       |
| 4    | during o          | SD indicator<br>(Green)                                                                                                    | Check that the in-<br>dicator dimly lights<br>up.         | The indicator must dimly light up<br>(green).<br>(Abnormal if the indicator is OFF.)                                                                                                    |                                                       |
|      | ndicator          | RD indicator<br>(Green)                                                                                                    | Check that the in-<br>dicator dimly lights<br>up.         | The indicator must dimly light up<br>(green).<br>(Abnormal if the indicator is OFF.)                                                                                                    |                                                       |
|      | Unit in           | Input indicator<br>(X0 to XF) (Red)                                                                                                    | Check that the indi-<br>cator lights up and<br>turns off. | The indicator must light up (red)<br>when the input power is turned ON.<br>The indicator must be extinguished<br>when the input power is turned OFF.<br>Abnormal if the indicator does not<br>light up or turn OFF as indicated<br>above.   | Renlace the unit                                      |
|      |                   | Output indicator<br>(Y0 to Y3) (Red)                                                                                                    | Check that the indi-<br>cator lights up and<br>turns off. | The indicator must light up (red)<br>when the output power is turned ON.<br>The indicator must be extinguished<br>when the output power is turned OFF.<br>Abnormal if the indicator does not<br>light up or turn OFF as indicated<br>above. |                                                       |

# 7-2 Periodic Inspection

The items that must be inspected one or two times every 6 months to 1 year are listed below. When the equipment is moved or modified, or layout of the wiring is changed, also perform this inspection.

| Item     | Inspection item                                             |                                                 | Inspection                                               | Judgment                                                           | Remedy                                                    |  |
|----------|-------------------------------------------------------------|-------------------------------------------------|----------------------------------------------------------|--------------------------------------------------------------------|-----------------------------------------------------------|--|
|          | ent                                                         | Ambient temperature                             | Measure with a tem-                                      | 0 to +55°C                                                         |                                                           |  |
|          | onme                                                        | Ambient humidity                                | eter.                                                    | 5 to 95% RH                                                        |                                                           |  |
| 1        | Ambient envirc<br>(Note)                                    | Atmosphere                                      | Measure corrosive gas-<br>ses.                           | Corrosive gasses must not be present.                              | Change the ambient environmen according to the judgement. |  |
| 2        | Line voltage check                                          |                                                 | Measure a voltage<br>across the terminals of<br>24V DC.  | 21.6 to 26.4V DC                                                   | Change the supply power accord-<br>ing to the judgement.  |  |
| 3        | Looseness and in<br>ity of 2-piece ter<br>block mounting so |                                                 | Try to further tighten<br>screws with a screw<br>driver. | Screws must not be<br>loose.                                       | Retighten the 2-piece terminal block mounting screws.     |  |
|          | Insta                                                       | Adhesion of dirt or for-<br>eign matter         | Check visually.                                          | Dirt and foreign matter must not be present.                       | Remove and clean.                                         |  |
| 4        | ection                                                      | Looseness of terminal screws                    | Try to further tighten screws with a screw driver.       | Screws must not be loose.                                          | Retighten the terminal screws.                            |  |
| 4 Connec | Conne                                                       | Proximity of solderless terminals to each other | Check visually.                                          | Solderless terminals<br>must be positioned at<br>proper intervals. | Correct.                                                  |  |

Note: When the PLC is used in the board, the environment in the board becomes the ambient environment.

# 7-3 Time for Replacement of this Product

In order to keep the safety system, replace the old product with new product in each 5 years.

This section describes the various types of trouble that occur when this product is operated, and causes and remedies of these troubles.

# 8-1 Troubleshooting Basics

In order to increase the reliability of the system, not only highly reliable devices are used but also the speedy startup of the system after the occurrence of trouble becomes an important factor.

To start up the system speedily, the cause of the trouble must be located and eliminated correctly. The basic three points that must be followed in the troubleshooting are as follows.

#### (1) Visual inspection

Visually check the following.

- 1) Movement of this product (stop status and operation status)
- 2) Power supply status of this product
- 3) Status of extenal devices
- Installation condition of the safety power supply unit, safety CPU unit and safety master unit
- 5) Status of wiring (I/O wires, power cables, CC-Link dedicated cables)
- Display status of various types of indicators (POWER indicator, RUN indicator, SAFETY indicator, ERR. indicator, etc.)
- 7) Status of setting of various types of set switches

After checking 1) to 7), connect GX Developer to the safety CPU unit, and conduct PLC diagnostics or monitor the operating condition and program contents of the safety CPU unit.

#### (2) Check of trouble

Check to see how the operating condition of this product varies while the following are operated.

- 1) Set the safety CPU unit RUN / STOP / RESET switch connected to this product to "STOP."
- Reset the trouble with the safety CPU unit RUN / STOP / RESET switch connected to this product.
- 3) Turn ON and OFF the power supply of this product.
- 4) Reset the trouble with this product reset switch.

#### (3) Narrowing down the range of trouble occurrence causes

Estimate the troubled part in accordance with items (1) and (2) above.

1) This product or external devices

- 2) Safety master unit or others
- 3) Safety CPU unit
- 4) PLC program

#### 8-1-1 Precautions for troubleshooting

This product is designed to have various diagnostics circuits and detect an error. When an error occurs, the CPU stops operation due to the error that is detected first. In addition, the error code to be stored is the one that is detected first.

# 8-2 Troubleshooting with Indicators

This section classifies the error definitions by the indicator status and describes them.

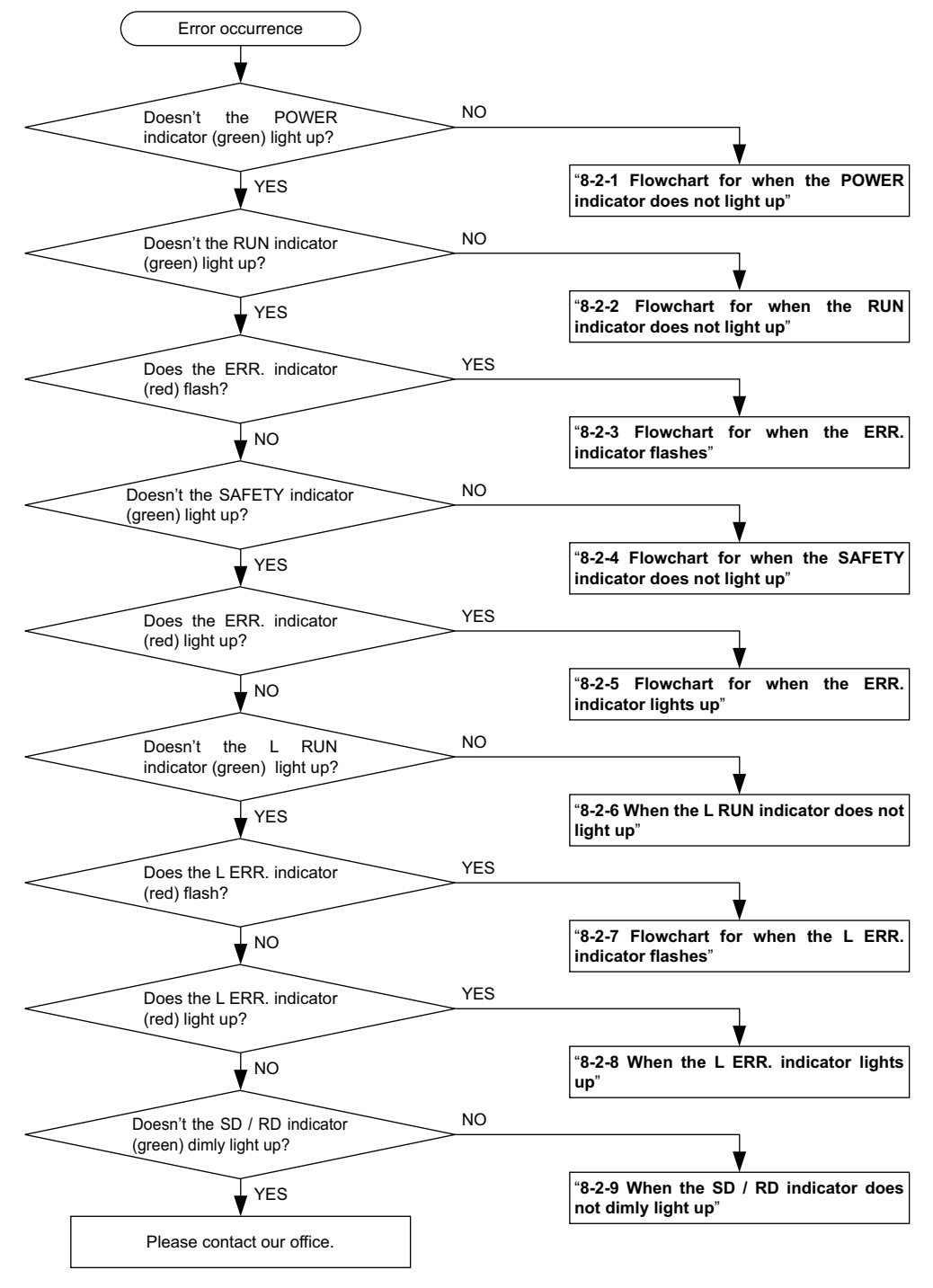

## 8-2-1 Flowchart for when the POWER indicator does not light up

The following shows the flowchart for when the POWER indicator (green) does not light up at power-on of this product or during operation of the unit.

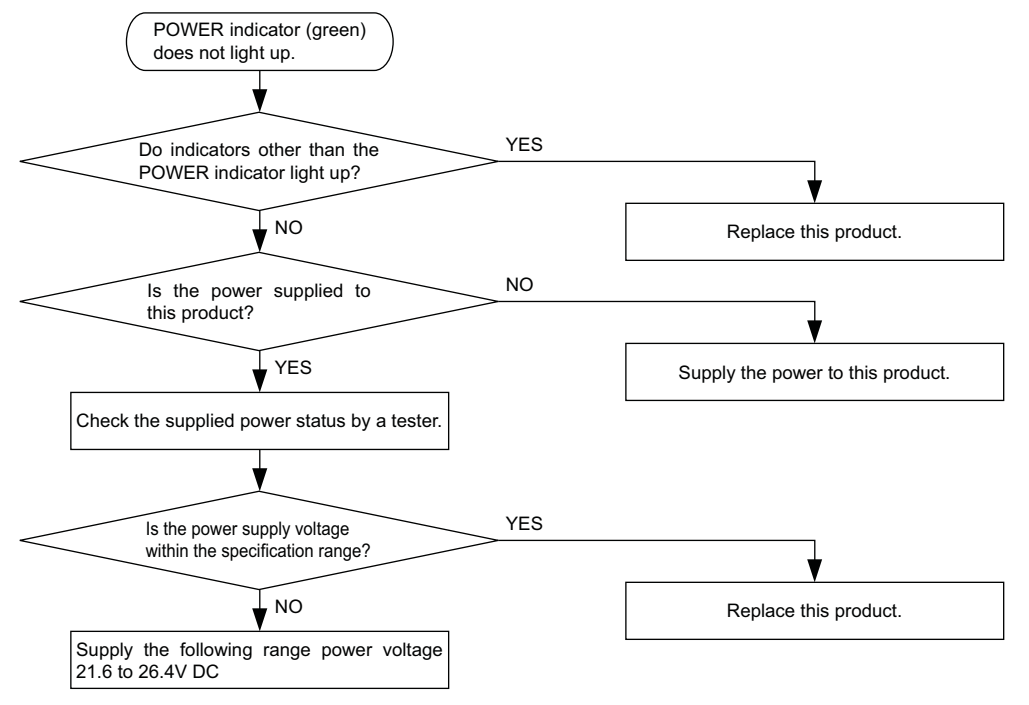

### 8-2-2 Flowchart for when the RUN indicator does not light up

The following shows the flowchart for when the RUN indicator (green) does not light up at power-on of this product or during operation of the unit.

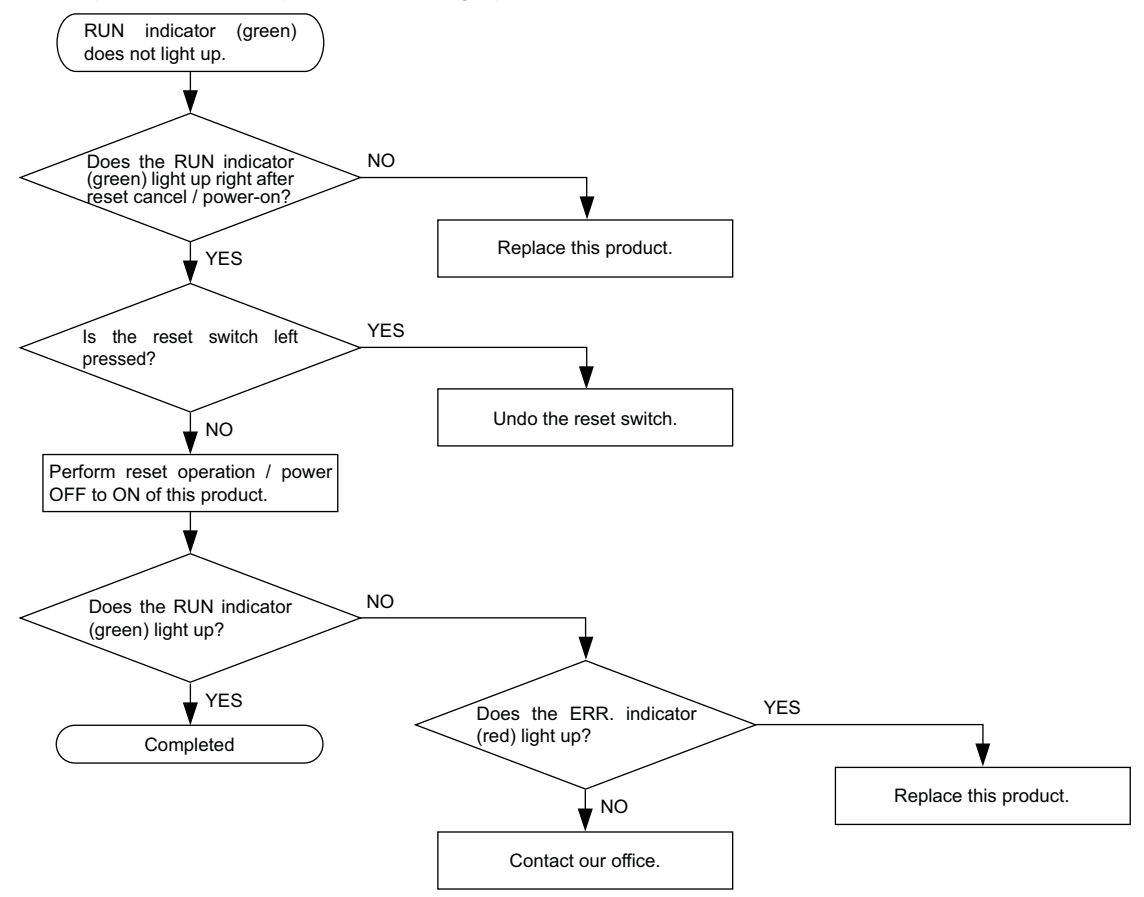

### 8-2-3 Flowchart for when the ERR. indicator flashes

The following shows the flowchart for when the ERR. indicator (red) flashes at power-on of this product or during operation of the unit.

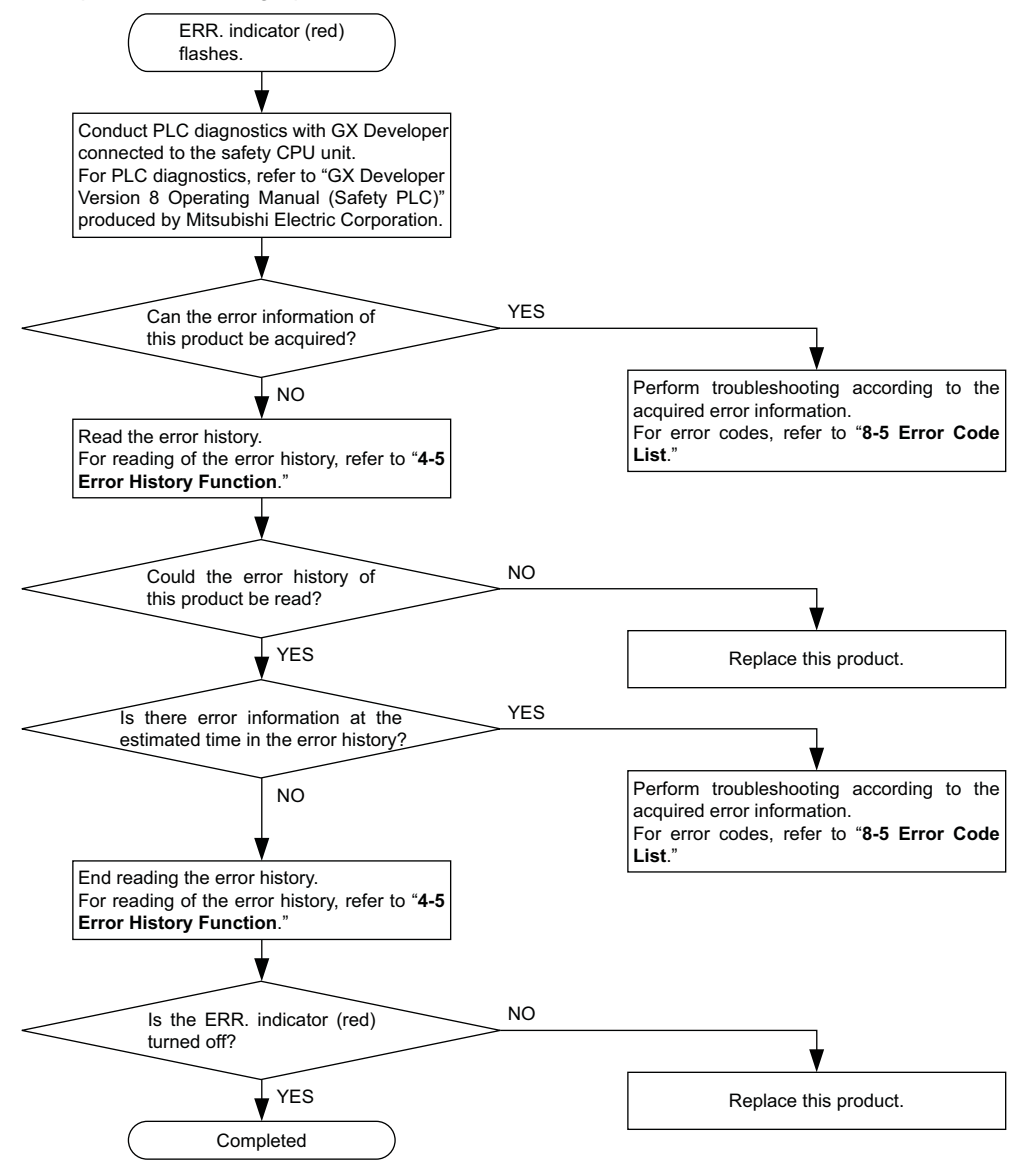

### 8-2-4 Flowchart for when the SAFETY indicator does not light up

The following shows the flowchart for when the SAFETY indicator (green) does not light up at power-on of this product or during operation of the unit.

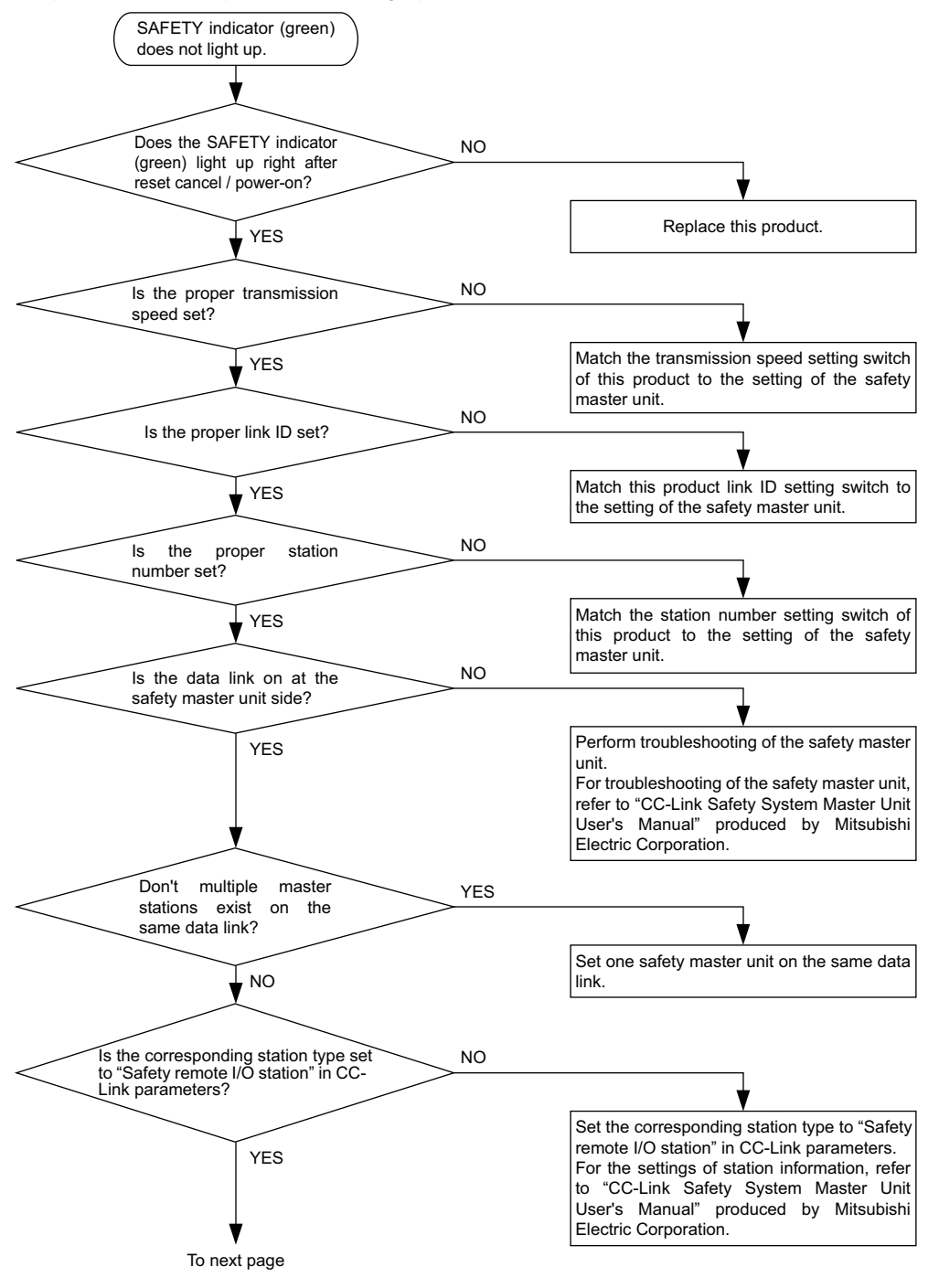

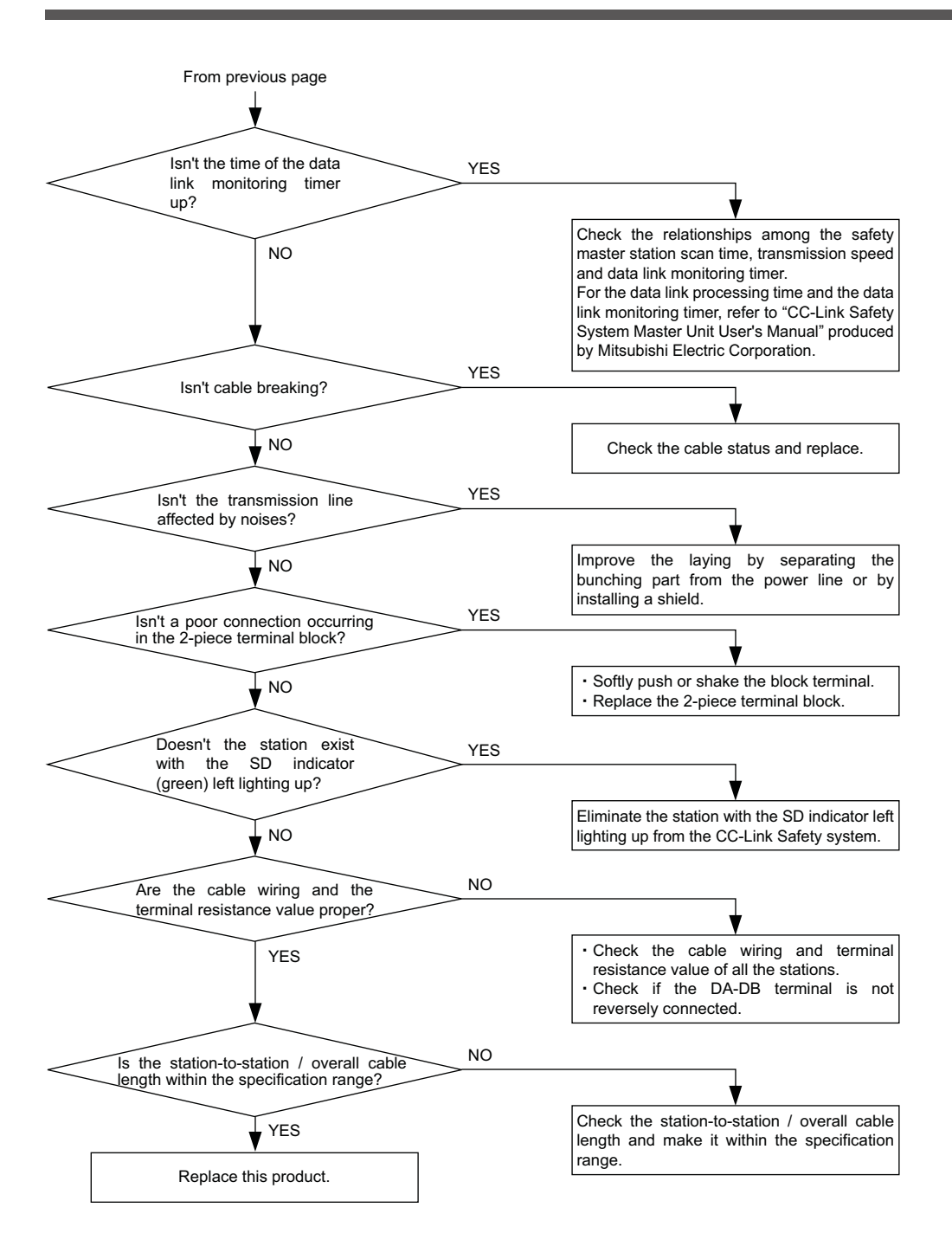

### 8-2-5 Flowchart for when the ERR. indicator lights up

The following shows the flowchart for when the ERR. indicator (red) lights up at power-on of this product or during operation of the unit.

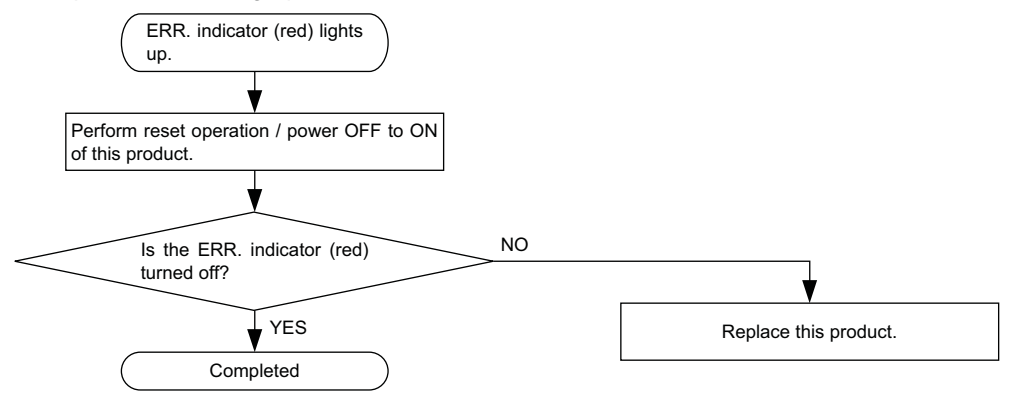

### 8-2-6 When the L RUN indicator does not light up

The following shows the case when the L RUN indicator (green) does not light up at poweron of this product or during operation of the PLC.

If the L RUN indicator (green) does not light up when the SAFETY indicator (green) lights up, replace this product.

When the SAFETY indicator (green) does not light up, refer to "8-2-4 Flowchart for when the SAFETY indicator does not light up."

### 8-2-7 Flowchart for when the L ERR. indicator flashes

The following shows the flowchart for when the L ERR. indicator (red) flashes at power-on of this product or during operation of the unit.

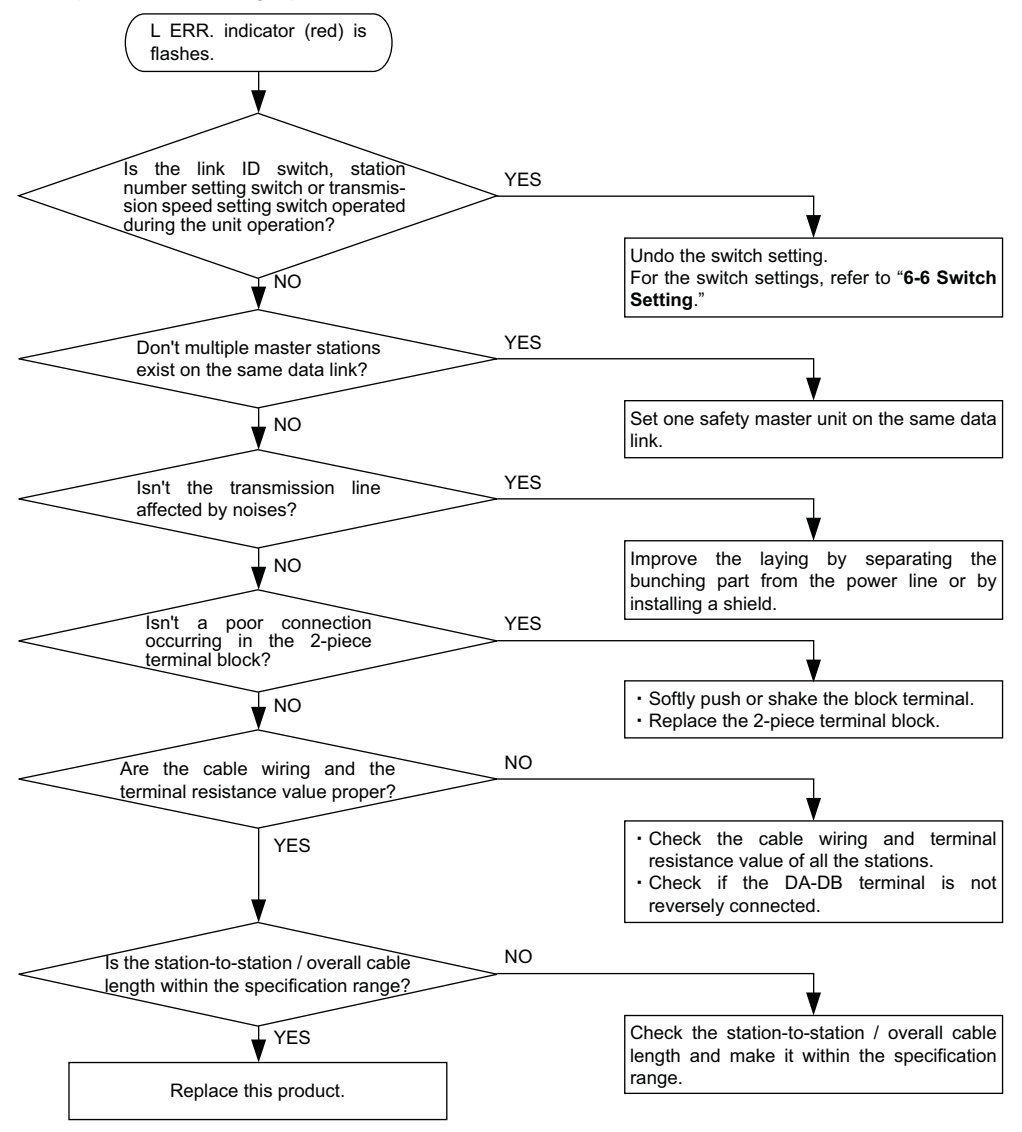

### 8-2-8 When the L ERR. indicator light up

The following explains the case when the L ERR. indicator (red) lights up at power-on of this product or during operation of the unit.

If the L ERR. indicator (red) lights up when the ERR. indicator (red) is turned OFF, replace this product.

When the ERR. indicator (red) flashes, refer to "8-2-3 Flowchart for when the ERR. indicator flashes."

When the ERR. indicator (red) lights up, refer to "8-2-5 Flowchart for when the ERR. indicator lights up."

### 8-2-9 When the SD / RD indicator does not dimly light up

The following explains the case when the SD / RD indicator (green) does not dimly light up at power-on of this product or during operation of the unit.

If the SD / RD indicator (green) does not dimly light up when the SAFETY indicator (green) lights up, replace this product.

When the SAFETY indicator (green) does not light up, refer to "8-2-4 Flowchart for when the SAFETY indicator does not light up."

# 8-3 Verifying Errors from Indicator Status

The following table lists causes and corrective actions for errors indicated by indicators on this product when the network parameters are properly set and also the MST indicator of the safety master unit lights up (i.e. under data link control) in the system configuration example shown below.

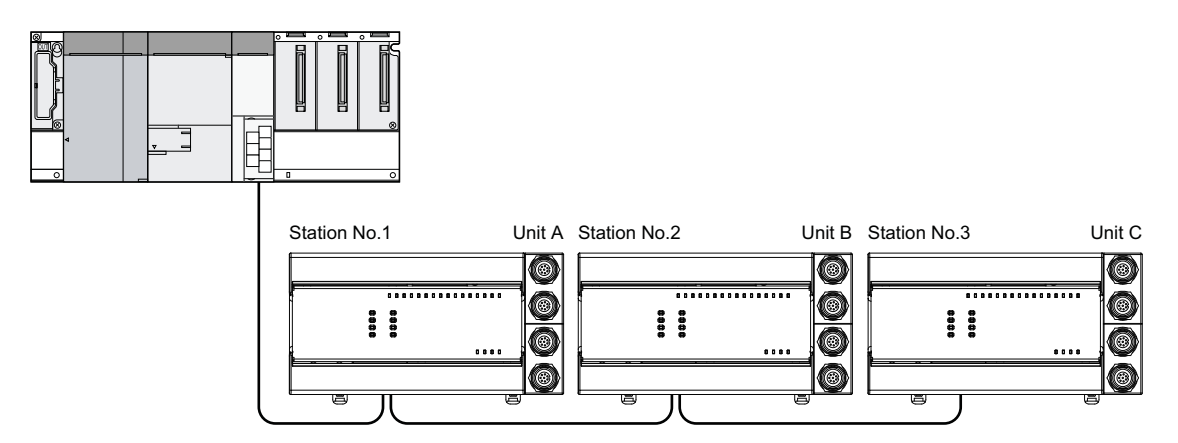

#### <Verifying errors from indicator status>

| Indicator status       |                                |                                |                                |                                                                                                   |                                                                                      |
|------------------------|--------------------------------|--------------------------------|--------------------------------|---------------------------------------------------------------------------------------------------|--------------------------------------------------------------------------------------|
| Safety<br>master unit  | Unit A                         | Unit B                         | Unit C                         | Cause                                                                                             | Corrective action                                                                    |
|                        | POWER •<br>L RUN •<br>L ERR. 0 | POWER •<br>L RUN •<br>L ERR. 0 | POWER ●<br>L RUN ●<br>L ERR. ○ | Normal                                                                                            |                                                                                      |
| 500                    | POWER 0<br>L RUN 0<br>L ERR. 0 | POWER •<br>L RUN •<br>L ERR. 0 | POWER •<br>L RUN •<br>L ERR. 0 | Since the indicators on the unit A are all off, the +24V power is not supplied or voltage is low. | Check the voltage of the +24V power supply, and supply the proper power to the unit. |
| err. o<br>or<br>Err. • | POWER *<br>L RUN *<br>L ERR. * | POWER •<br>L RUN •<br>L ERR. 0 | POWER •<br>L RUN •<br>L ERR. 0 | The unit A is malfunctioning and the indicators are unstable (all lights are off, in many cases). | Replace the unit A.                                                                  |
|                        | POWER •<br>L RUN 0             | POWER •<br>L RUN 0             | POWER •<br>L RUN 0             | The transmission cable is shorted.                                                                | Find the shorted cable among the three transmission cables and repair it.            |
|                        | LERR. *                        | LERR. *                        | LERR. *                        | The transmission cable is wired incorrectly.                                                      | Verify wiring in the terminal box of the unit and correct.                           |

•: Lights up, o: Turns OFF, \*: Lights up, Flashes, or Turns OFF

|                       | Indicator status               |                                |                                |                                                                                                    |                                                                                                    |
|-----------------------|--------------------------------|--------------------------------|--------------------------------|----------------------------------------------------------------------------------------------------|----------------------------------------------------------------------------------------------------|
| Safety<br>master unit | Unit A                         | Unit B                         | Unit C                         | Cause                                                                                                    | Corrective action                                                                                                    |
| ERR. ○<br>or          | POWER ●<br>L RUN ●<br>L ERR. ○ | POWER ●<br>L RUN ○<br>L ERR. ○ | POWER ●<br>L RUN ○<br>L ERR. ○ | <ul> <li>A line failure such as a cable failure / terminal resister failure / cable or terminal block poor connection is occurring between the unit A and B.</li> <li>The line failure (terminal block poor connection, cable disconnection, etc.) is occurring between the units B and C.</li> <li>The units B and C are affected by noises.</li> </ul> | <ul> <li>Check the SLD grounding status<br/>of the transmission cable.</li> <li>Conform that cables are laid out<br/>as far as possible from the power<br/>line (100mm or more).</li> <li>Narrow down the line failure part<br/>using bisection algorithm or tes-<br/>ter.</li> </ul> |
| EKR. •                | POWER •<br>L RUN ○<br>L ERR. ○ | POWER •<br>L RUN •<br>L ERR. 0 | POWER •<br>L RUN 0<br>L ERR. 0 | The L RUN indicators (green) of<br>the units A and C are OFF, indicat-<br>ing the station numbers for A and C<br>are overlapping.                                                                                                    | Restart the power supply after the overlapped station numbers for the units are corrected.                                                                                                    |
|                       | POWER •<br>L RUN •<br>L ERR. ○ | POWER •<br>L RUN ○<br>L ERR. ○ | POWER •<br>L RUN •<br>L ERR. 0 | The L RUN indicator (green) of the<br>unit B is OFF, indicating the trans-<br>mission speed setting for unit B is<br>invalid within the setting range (0 to<br>4).                                                                                                    | Restart the power supply after the transmission speed is set correctly.                                                                                                    |

<Verifying errors from indicator status [When the L RUN indicator (green) does not light up]>

●: Lights up, o: Turns OFF

#### <Verifying errors from indicator status [When the L ERR. indicator (red) lights up]>

|                        | Indicator status               |                                |                                |                                                                                                    |                                                                                                    |
|------------------------|--------------------------------|--------------------------------|--------------------------------|----------------------------------------------------------------------------------------------------|----------------------------------------------------------------------------------------------------|
| Safety<br>master unit  | Unit A                         | Unit B                         | Unit C                         | Cause                                                                                                    | Corrective action                                                                                                    |
|                        | POWER •<br>L RUN •<br>L ERR. 0 | POWER •<br>L RUN •<br>L ERR. • | POWER •<br>L RUN •<br>L ERR. 0 | The L ERR. indicator (red) of the unit B lights up, indicating that the unit B is being affected by noises.<br>$\begin{pmatrix} L & RUN & indicator & (green) & may & b \\ off. & & \end{pmatrix}$                                                                                                    | Correctly perform grounding of the F.G.s for the master unit and all units.                                                                                                    |
| ERR. ○<br>or<br>ERR. ● | POWER ●<br>L RUN ●<br>L ERR. ○ | POWER •<br>L RUN •<br>L ERR. • | POWER •<br>L RUN •<br>L ERR. • | <ul> <li>All line failure such as a cable<br/>failure / terminal resister failure /<br/>cable or terminal block poor con-<br/>nection is occurring.</li> <li>The line failure (terminal block<br/>poor connection, cable discon-<br/>nection, etc.) is occurring be-<br/>tween the units B and C.</li> <li>The units B and C are affected by<br/>noises.</li> </ul> | <ul> <li>Check the SLD grounding status<br/>of the transmission cable.</li> <li>Conform that cables are laid out<br/>as far as possible from the power<br/>line (100mm or more).</li> <li>Narrow down the line failure part<br/>using bisection algorithm or tes-<br/>ter.</li> </ul> |
|                        | POWER ●<br>L RUN ●<br>L ERR. ○ | POWER ●<br>L RUN ●<br>L ERR. ○ | POWER •<br>L RUN •<br>L ERR. • | A terminal resistor is not attached.<br>(LRUN indicator (green) may be)<br>off.                                                                                                    | Check if a terminal resistor is at-<br>tached.                                                                                                    |

●: Lights up, ○: Turns OFF

# 8-4 Troubleshooting with GX Developer

Errors which occur in this product can be verified on the PLC diagnostics screen of GX Developer.

#### Reading an error code

When an error occurs, its error code, error message, etc. can be read using the PLC diagnostics of GX Developer.

Errors of this product are registered as remote I/O station error information in "Operation / error history."

The error history of this product must be sent to the safety CPU unit beforehand.

For sending the error history of this product, refer to "4-5 Error History Function."

The following shows the procedure for reading the error code from GX Developer.

- 1) Start GX Developer.
- 2) Connect the CPU unit and personal computer.
- 3) On GX Developer, choose the [Online] → [Read from PLC] menu and read the project from the safety CPU unit.
- 4) Choose the [Diagnostic]  $\rightarrow$  [PLC diagnostic] menu.
- 5) If the error display part in "Present error" or "Operation / error log" is double-clicked, the error details dialog box appears.

For details of the PLC diagnostics, refer to "GX Developer Version 8 Operating Manual (Safety PLC)" produced by Mitsubishi Electric Corporation. For the error, refer to "**8-5 Error Code List**."

# 8-5 Error Code List

This product sends the error information to the safety CPU unit via a safety master unit when the moderate error 1 (Note) occurs at power-on or during operation of the unit. The error codes that this product sends are listed in <Error Code List>.

For reading an error code, refer to **\*8-4 Troubleshooting with GX Developer**."

Note: The unit error codes are classified into minor, moderate, and major errors as shown below. However, minor error is not applied to this product.

- Minor error: Errors that may allow this product to maintain the safety functions.
- Moderate error: Errors that may cause this product to stop the safety functions with error detection enabled.
- Major error: Errors that may cause this product to stop the safety functions with error detection disabled.

Outputs will be all points OFF when moderate errors or major errors occur.

### Troubleshooting

#### <Error code list>

| Error classification | Erro item                                                                         | Designation                                                                                                    | Error definition                                                                                                    | Corrective action                          |
|----------------------|-----------------------------------------------------------------------------------|----------------------------------------------------------------------------------------------------|----------------------------------------------------------------------------------------------------|--------------------------------------------|
| 302                  | 0000                                                                              | CC-Link Safety protocol<br>(Out of receive com-<br>mand range)                                                                                                    | An unexpected protocol occurred.                                                                                                    |                                            |
|                      | 0000                                                                              | CC-Link Safety protocol<br>division number error<br>(Product information)                                                                                                    | The continuity of division numbers collapsed in the send / receive processing of product information.                                                                                                    |                                            |
| 304                  | 0001                                                                              | CC-Link Safety protocol<br>division number error<br>(Safety slave station pa-<br>rameters)                                                                                                    | The continuity of division numbers collapsed in the send / receive processing of the safety slave station parameters.                                                                                                    |                                            |
| 504                  | 0002                                                                              | CC-Link Safety protocol<br>division number error<br>(Error information)                                                                                                    | The continuity of division numbers collapsed in the send / receive processing of error information.                                                                                                    |                                            |
|                      | 0003                                                                              | CC-Link Safety protocol<br>division number error<br>(Safety slave station<br>internal information)                                                                                                    | The continuity of division numbers collapsed in the safety slave station internal information access processing.                                                                                                    |                                            |
|                      | 0000                                                                              | CC-Link Safety protocol<br>product mismatch<br>(Link ID mismatch)                                                                                                    | The link ID received from the safety master station and that of the host station are different.                                                                                                    |                                            |
|                      | 0001                                                                              | CC-Link Safety protocol<br>product mismatch (Man-<br>ufacturer code mismatch)                                                                                                    | The manufacture code received from the safety mas-<br>ter station and that of the host station mismatched in<br>the product information verification processing.                                                                                                    |                                            |
|                      | CC-Link Safety protocol<br>0002 product mismatch<br>(Unit inherent code mismatch) |                                                                                                    | The inherent code received from the safety master station and that of the host station mismatched in the product information verification processing.                                                                                                    |                                            |
| 305                  | 0003                                                                              | CC-Link Safety protocol<br>product mismatch<br>(Unit technical version mismatch)         The unit technical version received from the safet<br>master station and that of the host station mismatche<br>in the product information verification processing. |                                                                                                    |                                            |
|                      | 0004                                                                              | CC-Link Safety proto-<br>col product mismatch<br>(Product information<br>mismatch)                                                                                                    | The product information received from the safety mas-<br>ter station and that of the host station mismatched in<br>the product information verification processing.<br>Host information 1, 2: Lowest 16 bits of product information<br>to                                                                                                    | Error codes of CC-<br>Link Safety protocol |
|                      | 0005                                                                              | CC-Link Safety proto-<br>col product mismatch<br>(Model name informa-<br>tion mismatch)                                                                                                    | Host information 7, 8: Highest 16 bits of product information<br>The model name information received from the safety<br>master station and that of the host station mismatched<br>in the product information verification processing.<br>Details 1 to 9<br>Error details 1: "SF"<br>Error details 2: "-C"<br>Error details 3: "L1"<br>Error details 4: "T2"<br>Error details 5: "64"<br>Error details 5: "64"<br>Error details 6: "T "<br>Error details 7: " "<br>Error details 8: " "<br>Error details 8: " " |                                            |
|                      | 0001                                                                              | CC-Link Safety protocol<br>safety slave station param-<br>eter error (Verification re-<br>quest acceptance disabled)                                                                                                    | The verification request for the safety slave station<br>parameters is accepted from the safety master<br>station. However, it is not supported by the local<br>station.                                                                                                    |                                            |
| 306                  | 0002                                                                              | Safety slave station pa-<br>rameters Out of param-<br>eter number range                                                                                                    | The number of the safety slave station parameters is out of range.                                                                                                    |                                            |
|                      | 0003                                                                              | Safety slave station pa-<br>rameters Same param-<br>eter number setting                                                                                                    | The same number is set for the safety slave station parameters.                                                                                                    |                                            |
|                      | 0004                                                                              | Safety slave station param-<br>eter Out of setting range                                                                                                    | The settings of the safety slave station parameters are out of range.                                                                                                    |                                            |
|                      | 0005                                                                              | CC-Link Safety protocol<br>safety slave station pa-<br>rameter error (CRC32<br>mismatch)                                                                                                    | For the safety slave station parameters received<br>from the safety master station, the CRC32 calcu-<br>lated from the overall parameters and the received<br>one mismatch.                                                                                                    |                                            |

## Troubleshooting

| Error<br>classification | Erro item | Name                                                                        | Error definition                                                                                                    | Corrective action                                                                                                    |
|-------------------------|-----------|-----------------------------------------------------------------------------|----------------------------------------------------------------------------------------------------|----------------------------------------------------------------------------------------------------|
| 350                     | 0917      | Safety slave station pa-<br>rameter mismatch                                | Safety slave station parameter mismatch.<br><error 2="" details=""><br/>201: Mismatch of "Time of noise removal filter"<br/>(Input dark test pulse OFF time is greater)<br/>than "Time of noise removal filter X0, 1"<br/>601: Mismatch of "Method of wiring of output"<br/>(When "Source + Source" is selected as a<br/>method of wiring of output, the setting of<br/>the paired method of wiring of output is<br/>not the same.<br/>701: Output dark test selection mismatch<br/>(When "Source + Source" is selected as a<br/>method of wiring of output, the setting of<br/>output dark test selection is not the same.</error>                                                                                                    | <ul> <li>Determine the mismatch according to<br/>the error details 2<br/>on the left and correct parameters.</li> <li>After checking that<br/>the CSP file is not<br/>damaged and that<br/>the latest CSP file<br/>is registered, set<br/>the unit parameters<br/>again.</li> </ul> |
|                         | 0719      | CC-Link Safety protocol<br>safety slave station pa-<br>rameter number error | The received numbers of safety slave station pa-<br>rameters are out of range.                                                                                                    | After checking that<br>the CSP file is not<br>damaged and that<br>the latest CSP file<br>is registered, set<br>the unit parameters<br>again.                                                                                                    |
|                         | 0102      | Doubling input discrep-<br>ancy detection time                              | A mismatch has been detected in paired inputs (X0<br>and X1, X2 and X3, etc.) over the doubling input<br>discrepancy detection time.                                                                                                    | Reexamine the con-<br>nected devices and<br>the wiring.                                                                                                    |
|                         | 0203      | Output overload error<br>(At Safety pre-diagnostics)                        | The overcurrent protection or overvoltage protec-<br>tion has been activated in the output circuit transis-<br>tor.                                                                                                    |                                                                                                    |
| 450                     | 0204      | Output read-back error<br>(At Safety pre-diagnostics)                       | The read-back value and the output value do not<br>match.<br><error 2="" details=""><br/>Upper 8 bits<br/>bit 7 bit 6 bit 5 bit 4 bit 3 bit 2 bit 1 bit 0<br/>bit 0: 00 c Output read-back value ON, 1: Output read-back value OFF<br/>bit 1: 10 c Output read-back value ON, 1: Output read-back value OFF<br/>bit 2: Y2 0: Output read-back value ON, 1: Output read-back value OFF<br/>bit 3: Y3 0: Output read-back value ON, 1: Output read-back value OFF<br/>bit 3: Y3 0: Output read-back value ON, 1: Output read-back value OFF<br/>bit 4 to 7: Fixed to 0<br/>Lower 8 bits<br/>bit 7 bit 6 bit 5 bit 4 bit 3 bit 2 bit 1 bit 0<br/>bit 0: Y0+0: Output value ON, 1: Output value OFF<br/>bit 1: Y1-0: Output value ON, 1: Output value OFF<br/>bit 3: Y3-0: Output value ON, 1: Output value OFF<br/>bit 3: Y3-0: Output value ON, 1: Output value OFF<br/>bit 5: Y1+0: Output value ON, 1: Output value OFF<br/>bit 5: Y1+0: Output value ON, 1: Output value OFF<br/>bit 5: Y1+0: Output value ON, 1: Output value OFF<br/>bit 5: Y1+0: Output value ON, 1: Output value OFF<br/>bit 5: Y1+0: Output value ON, 1: Output value OFF<br/>bit 5: Y1+0: Output value ON, 1: Output value OFF<br/>bit 5: Y1+0: Output value ON, 1: Output value OFF<br/>bit 5: Y1+0: Output value ON, 1: Output value OFF<br/>bit 7: Y3+0: Output value ON, 1: Output value OFF<br/>bit 7: Y3+0: Output value ON, 1: Output value OFF<br/>bit 7: Y3+0: Output value ON, 1: Output value OFF<br/>bit 7: Y3+0: Output value ON, 1: Output value OFF<br/>bit 7: Y3+0: Output value ON, 1: Output value OFF<br/>bit 7: Y3+0: Output value ON, 1: Output value OFF<br/>bit 7: Y3+0: Output value ON, 1: Output value OFF<br/>bit 7: Y3+0: Output value ON, 1: Output value OFF</error> | <ol> <li>Reexamine the<br/>connected de-<br/>vices and the<br/>wiring.</li> <li>Replace this<br/>product.</li> </ol>                                                                                                    |
|                         | 0209      | Output overload error<br>(At mid-Safety connection<br>diagnostics)          | The overcurrent protection or overvoltage protec-<br>tion has been activated in the output circuit transis-<br>tor.                                                                                                    |                                                                                                    |

## Troubleshooting

| Error classification | Erro item | Name                                                                  | Error definition                                                                                                    | Corrective action                                                                                                    |
|----------------------|-----------|-----------------------------------------------------------------------|----------------------------------------------------------------------------------------------------|----------------------------------------------------------------------------------------------------|
|                      | 0210      | Output read-back error<br>(At mid-Safety connec-<br>tion diagnostics) | The read-back value and the output value do not<br>match.<br><error 2="" details=""><br/>Upper 8 bits<br/>&lt;a href="https://www.endow.org/action.org/action.org/limits/content-action.org/limits/content-action.org/limits&lt;/td&gt;<td><ul> <li>(1) Reexamine the<br/>connected de-<br/>vices and the<br/>wiring.</li> <li>(2) Replace this<br/>product.</li> </ul></td></error> | <ul> <li>(1) Reexamine the<br/>connected de-<br/>vices and the<br/>wiring.</li> <li>(2) Replace this<br/>product.</li> </ul>                                                                                                    |
|                      | 0304      | Input dark test error                                                 | The test pulse could not be detected during the input dark test.                                                                                                    | (1) Reexamine the connected devic-                                                                                                    |
|                      | 0305      | Output dark test error                                                | The test pulse could not be detected during the output dark test.                                                                                                    | es and the wiring.<br>(2) Replace this product.                                                                                                    |
| 450                  | 0402      | I/O control power supply<br>voltage error                             | I/O contorl power supply overvoltage error.<br>The overvoltage / undervoltage has been detected<br>in the I/O control power supply that poles every<br>10ms.                                                                                                    | <ol> <li>Reexamine the<br/>connected devic-<br/>es and the wiring.</li> <li>Match the tim-<br/>ing of powering<br/>on the external<br/>power supply to<br/>that of powering<br/>on this product.</li> </ol>                                                                                                    |
|                      | 0404      | External power supply error                                           | I/O control power supply voltage switching-off circuit error.<br>This product could not turn ON the I/O control<br>power supply at start-up.                                                                                                    | Reexamine the wiring<br>and voltage of the ex-<br>ternal power supply.                                                                                                    |
|                      | 0908      | Error history reading status record                                   | Record of error history reading status.<br>The error history is read in a status where no error<br>history exists.<br>After the new error code is stored, this error code<br>will not be read from the history.                                                                                                    | Use the unit as is, since it is normal.                                                                                                    |
|                      | 0911      | Unit forced stop control                                              | The operation of this product has stopped by receiv-<br>ing a forced stop command from the master unit.<br>Unit forced stop control.<br>However, errors received after an error is sent or errors<br>received at the time of reading error history are eliminated.                                                                                                    | Refer to the error<br>history of the safety<br>CPU unit / safety<br>master unit.                                                                                                    |
|                      | 1213      | Setting registration<br>switch status error at<br>power-on            | The ON status of the sensing registration switch is detected at power-on.                                                                                                    | <ol> <li>Do not turn ON<br/>power supply or<br/>reset with press-<br/>ing the setting<br/>registration switch.</li> <li>If this error oc-<br/>curs at power-<br/>on or reset<br/>operation without<br/>pressing the set-<br/>ting registration<br/>switch, the failure<br/>is due to the set-<br/>ting registration<br/>switch. Replace<br/>this product.</li> </ol> |

# **Chapter 9 Dimensions**

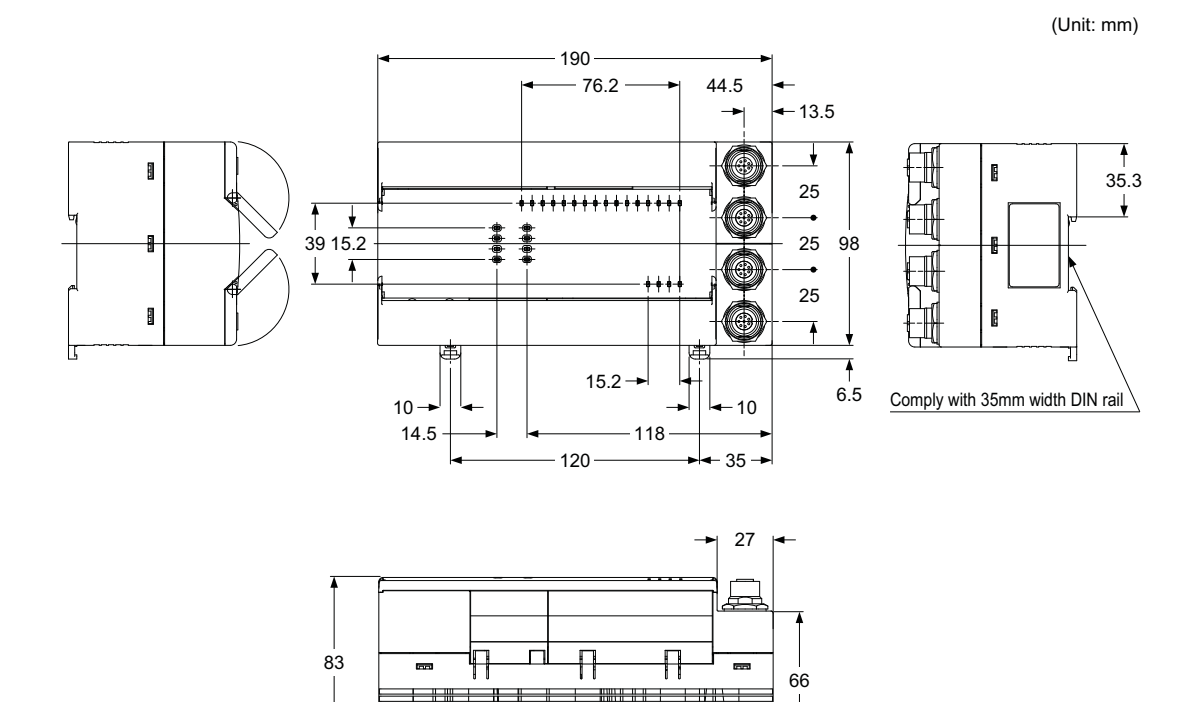

\_\_\_\_\_

ŧ

\_\_\_\_\_

# **10-1** Additions and Changes of Functions by Version Upgrade

Functions can be added and specifications can be changed for the safety remote I/O unit by upgrading the version.

The functions or specifications which can be used in the safety remote I/O unit changes with the unit's technical version.

### 10-1-1 SF-CL1T264T function upgrades

#### (1) Specification comparison

| Crestiantions                   | Technical version    |            |        |
|---------------------------------|----------------------|------------|--------|
| Specifications                  | А                    | B or later |        |
| Safety refresh response proce   | 38ms                 | 9.6ms      |        |
| Safety remote station input res | 32ms                 | 11.2ms     |        |
| Safety remote station output    | $ON \rightarrow OFF$ | 32ms       | 10.4ms |
| response time                   | $OFF\toON$           | 32ms       | 11.2ms |

#### (2) Function comparison

Availability of additional functions by the unit's technical version is shown in the following.

| Added functions                                                                                                    | Technical version |
|----------------------------------------------------------------------------------------------------|-------------------|
| Setting of safety data monitoring time                                                                                                    | B or later        |
| Item added for settings of doubling input discrepancy detection time (The doubling input discrepancy time can be set from 20ms to 60s.)                             |                   |
| Setting of doubling input / single input selection                                                                                                    |                   |
| Item added for setting of doubling input discrepancy detection time<br>("Not detected" can be set from the selection of doubling input discrepancy detection time.) | C or later        |
| Auto recovery function at the time of a doubling input discrepancy detection error                                                                                  |                   |
| Item added for the input dark test selection (input dark test selection can be set per point).                                                                      |                   |

Note: The added functions cannot be used in the safety CPU unit and the safety master unit where the first five digits of the serial number are "10031" or earlier.

### 10-1-2 When the functions added by the version upgrade are not used

If the conditions shown in the following table are satisfied, the units can be replaced without changing the safety remote station settings of the GX Developer. In this case, the specification values of the unit after replacement are used as the performance specification.

| First 5 digits of serial no. of safety CPU unit | Unit technical version before replacement | Unit technical version after replacement |
|-------------------------------------------------|-------------------------------------------|------------------------------------------|
| "10032" or later                                | A                                         | B or later                               |
|                                                 | В                                         | C or later                               |

When the functions added by the version upgrade are used, it is necessary to reset the safety remote station settings of the GX Developer.

#### <Reference>

When "specify production information to find unit" is selected in the parameter settings, it is necessary to change the production information.

# **11-1 CE Marking Declaration of Conformity**

# Itemized Essentials of EC Declaration of Conformity

Manufacturer's Name: Panasonic Industrial Devices SUNX Co., Ltd. Manufacturer's Address: 2431-1, Ushiyama-cho, Kasugai, Aichi 486-0901, Japan

#### EC Representative's Name and Address:

<Until June 30 ,2013> Panasonic Electric Works Europe AG Rudolf-Diesel-Ring 2, D-83607 Holzkirchen, Germany <From July 1 ,2013> Panasonic Marketing Europe GmbH Panasonic Testing Center Winsbergring 15, 22525 Hamburg,Germany

**Product:** Remote I/O unit with connectors for Light Curtain **Model Name: SF-CL1T264T Trade Name:** Panasonic

#### **Application of Council Directive:**

- 2006/42/EC Machinery Directive

- 2004/108/EC EMC Directive

#### Tested according to:

- EN ISO 13849-1: 2008
- EN 61131-2: 2007
- IEC 61508-1: 1998
- IEC 61508-2: 2000
- IEC 61508-3: 1998
- IEC 61508-4: 1998

**Type Examination:** Certified by TÜV Rheinland Industrie Service GmbH Am Grauen Stein, 51105 Köln Germany

This is to declare that the product named above has been designed to comply with the relevant sections of the above referenced specifications. The product complies with all essential requirements of the Directives.

### **Revision History**

First edition: May 30, 2007 Second edition: June 10, 2008 Third edition: January 12, 2010 Fourth edition: January 20, 2011 Fifth edition: November 10, 2011 Sixth edition: March 1, 2013

### MEMO

#### 1. WARRANTIES:

- (1) Subject to the exclusions stated in 2 (EXCLUSIONS) herein below, Panasonic Industrial Devices SUNX warrants the Products to be free of defects in material and workmanship for a period of one (1) year from the date of shipment under normal usage in environments commonly found in manufacturing industry.
- (2) Any Products found to be defective must be shipped to Panasonic Industrial Devices SUNX with all shipping costs paid by Purchaser or offered to Panasonic Industrial Devices SUNX for inspection and examination. Upon examination by Panasonic Industrial Devices SUNX, Panasonic Industrial Devices SUNX will, at its sole discretion, repair or replace at no charge, or refund the purchase price of, any Products found to be defective.

#### 2. EXCLUSIONS:

- (1) This warranty does not apply to defects resulting from any cause:
  - (i) which was due to abuse, misuse, mishandling, improper installation, improper interfacing, or improper repair by Purchaser;
  - (ii) which was due to unauthorized modification by Purchaser, in part or in whole, whether in structure, performance or specification;
  - (iii) which was not discoverable by a person with the state-of-the-art scientific and technical knowledge at the time of manufacture;
  - (iv) which was due to an operation or use by Purchaser outside of the limits of operation or environment specified by Panasonic Industrial Devices SUNX;
  - (v) which was due to normal wear and tear;
  - (vi) which was due to Force Majeure; and
  - (vii) which was due to any use or application expressly discouraged by Panasonic Industrial Devices SUNX in 4 (CAUTIONS FOR SAFE USE) hereunder.
- (2) This warranty extends only to the first purchaser for application, and is not transferable to any person or entity which purchased from such purchaser for application.

#### 3. DISCLAIMERS

- (1) Panasonic Industrial Devices SUNX's sole obligation and liability under this warranty is limited to the repair or replacement, or refund of the purchase price, of a defective Product, at Panasonic Industrial Devices SUNX's option.
- (2) THE REPAIR, REPLACEMENT, OR REFUND IS THE EXCLUSIVE REMEDY OF THE PURCHASER, AND ALL OTHER WARRANTIES, EXPRESS OR IMPLIED, INCLUDING, WITHOUT LIMITATION, THE WAR-RANTIES OF MERCHANTABILITY, FITNESS FOR A PARTICULAR PURPOSE, AND NON-INFRINGE-MENT OF PROPRIETARY RIGHTS, ARE HEREBY EXPRESSLY DISCLAIMED. IN NO EVENT SHALL PANASONIC Industrial Devices SUNX AND ITS AFFILIATED ENTITIES BE LIABLE FOR DAMAGES IN EXCESS OF THE PURCHASE PRICE OF THE PRODUCTS, OR FOR ANY INDIRECT, INCIDENTAL, SPECIAL OR CONSEQUENTIAL DAMAGES OF ANY KIND, GENERAL TERMS AND CONDITIONS 4 OR ANY DAMAGES RESULTING FROM LOSS OF USE, BUSINESS INTERRUPTION, LOSS OF INFORMA-TION, LOSS OR INACCURACY OF DATA, LOSS OF PROFITS, LOSS OF SAVINGS, THE COST OF PROCUREMENT OF SUBSTITUTED GOODS, SERVICES OR TECHNOLOGIES, OR FOR ANY MATTER ARISING OUT OF OR IN CONNECTION WITH THE USE OR INABILITY TO USE THE PRODUCTS.

#### 4. CAUTIONS FOR SAFE USE

- (1) The applications shown in the catalogue are only suggestions, and it is Purchaser's sole responsibility to ascertain the fitness and suitability of the Products for any particular application, as well as to abide by Purchaser's applicable local laws and regulations, if any.
- (2) Never use the Products NOT rated or designated as "SAFETY SENSOR" in any application involving risk to life or property. When such a use is made by Purchaser, such Purchaser shall indemnify and hold harmless Panasonic Industrial Devices SUNX from any liability or damage whatsoever arising out of or in relation to such use.
- (3) In incorporating the Products to any equipment, facilities or systems, it is highly recommended to employ fail-safe designs, including but not limited to a redundant +++design, flame propagation prevention design, and malfunction prevention design so as not to cause any risk of bodily injury, fire accident, or social damage due to any failure of such equipment, facilities or systems.
- (4) The Products are each intended for use only in environments commonly found in manufacturing industry, and, unless expressly allowed in the catalogue, specification or otherwise, shall not be used in, or incorporated into, any equipment, facilities or systems, such as those:
  - (a) which are used for the protection of human life or body parts;
  - (b) which are used outdoors or in environments subject to any likelihood of chemical contamination or electromagnetic influence;
  - (c) which are likely to be used beyond the limits of operations or environments specified by Panasonic Industrial Devices SUNX in the catalogue or otherwise;
  - (d) which may cause risk to life or property, such as nuclear energy control equipment, transportation equipment (whether on rail or land, or in air or at sea), and medical equipment;
  - (e) which are operated continuously each day for 24 hours; and
  - (f) which otherwise require a high level of safety performance similar to that required in those equipment, facilities or systems as listed in (a) through (e) above.

#### 5. EXPORT CONTROL LAWS

In some jurisdictions, the Products may be subject to local export laws and regulations. If any diversion or re-export is to be made, Purchaser is advised to abide by such local export laws and regulations, if any, at its own responsibility.

# Panasonic Industrial Devices SUNX Co., Ltd. http://panasonic.net/id/pidsx/global

Overseas Sales Division (Head Office) 2431-1 Ushiyama-cho, Kasugai-shi, Aichi, 486-0901, Japan Phone: +81-568-33-7861 FAX: +81-568-33-8591

About our sale network, please visit our website.

PRINTED IN JAPAN

© Panasonic Industrial Devices SUNX Co., Ltd. 2013